# MAESTRO SO-1000

HI-FI INTERNETMOTTAGARE MED KRAFTFULLA DIGITALA EFFEKTFÖRSTÄRKARE, CD-SPELARE, PHONO-FÖRSTÄRKARE, DAB+ & BLUETOOTH®

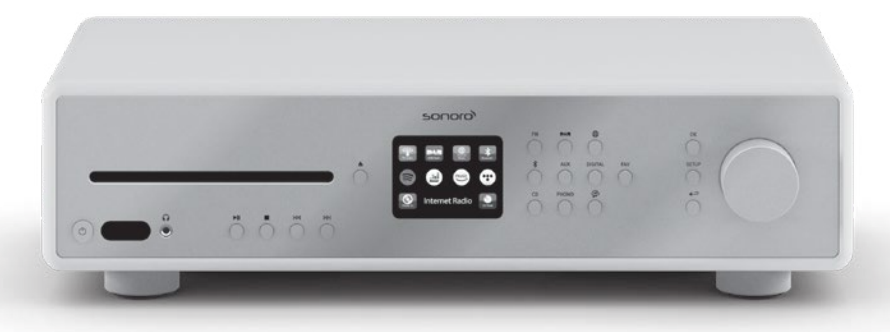

| 1.  | INTRODUKTION1                             |
|-----|-------------------------------------------|
| 1.1 | Kontaktdata1                              |
| 1.2 | Avsedd användning2                        |
| 2.  | LÄR KÄNNA DIN MAESTRO2                    |
| 2.1 | Leveransinnehåll2                         |
| 2.2 | Kontroller och uttag                      |
| 2.3 | Tekniska data                             |
| 2.4 | Godkännandemärken och intyg 10            |
| 3.  | KOMMA IGÅNG11                             |
| 3.1 | Uppackning av MAESTRO11                   |
| 3.2 | Att sätta i batteriet i fjärrkontrollen11 |
| 3.3 | Använda antennerna12                      |
| 3.4 | Högtalaranslutningar                      |
| 3.5 | Ansluta PRE OUT jacks / 2.1 system15      |
| 3.6 | Ansluta en skivspelare16                  |
| 3.7 | Ansluta nätsladden17                      |
| 3.8 | Utföra inledande inställning18            |
| 4.  | GRUNDLÄGGANDE DRIFT                       |
| 5.  | ATT ANVÄNDA MENYERNA                      |
| 6.  | DISPLAY IKONER                            |
| 7.  | FM-RADIOLÄGE24                            |
| 7.1 | Drift24                                   |
| 72  | Inställningsmeny25                        |
| 8.  | DAB RADIOLÄGE                             |
| 8.1 | Drift                                     |
| 8.1 | Inställningsmeny27                        |
|     | © sonoro audio GmbH 2019                  |

| 9.   | INTERNETRADIOLÄGE      |
|------|------------------------|
| 9.1  | Drift                  |
| 9.2  | Inställningsmeny       |
| 9.3  | Stationslista          |
| 9.4  | Använda webbportalen30 |
| 10.  | BLUETOOTH-LÄGE         |
| 10.1 | Parkoppling            |
| 10.2 | Drift                  |
| 10.3 | Inställningsmeny       |
| 11.  | AUX IN 1               |
| 11.1 | Drift                  |
| 11.2 | Inställningsmeny       |
| 12.  | AUX IN 2               |
| 12.1 | Drift                  |
| 12.2 | Inställningsmeny       |
| 13.  | OPTISKT LÄGE           |
| 13.1 | Drift                  |
| 13.2 | Inställningsmeny       |
| 14.  | KOAXIALT LÄGE          |
| 14.1 | Drift                  |
| 14.2 | Inställningsmeny       |
| 15.  |                        |
|      | CD-LAGE                |
| 15.1 | Drift                  |

| 16.   | PHONO-LÄGE                                 |
|-------|--------------------------------------------|
| 16.1  | Drift                                      |
| 16.2  | Inställningsmeny                           |
| 17.   | STREAMINGTJÄNSTER40                        |
| 17.1  | Drift                                      |
| 17.2  | Inställningsmeny                           |
| 18.   | MUSIKLÄGE                                  |
| 18.1  | Drift                                      |
| 18.2  | Inställning meny45                         |
| 19.   | SOVTIMER                                   |
| 20.   | SYSTEMINSTÄLLNINGAR47                      |
| 20.1  | Åtkomst till systeminställningarna47       |
| 20.2  | Equalizer                                  |
| 20.3  | Nätverk48                                  |
| 20.4  | Tid/datum                                  |
| 20.5  | Inaktiv vänteläge48                        |
| 20.6  | Språk 49                                   |
| 20.7  | Fabriksåterställning49                     |
| 20.8  | Programuppdatering                         |
| 20.9  | Guiden Konfigurera49                       |
| 20.10 | Info 49                                    |
| 20.11 | Sekretesspolicy                            |
| 20.12 | Bakgrundsbelysning                         |
| 21.   | ANVÄNDA UNDOK™ APP FÖR ATT STYRA MAESTRO50 |
| 22.   | APPEN FÖR RUMSKORRIGERING                  |

| 23. | FELSÖKNING | 56 |
|-----|------------|----|
| 24. | RENGÖRING  | 59 |
| 25. | GARANTI    | 50 |

# 1. INTRODUKTION

Tack för att du köpt MAESTRO. Denna bruksanvisning och säkerhetsmanualen ger all information som krävs för problemfri och säker drift av MAESTRO.

- Läs bruksanvisningen och säkerhetsmanualen i sin helhet innan du använder MAESTRO.
- Behåll bruksanvisningen och säkerhetsmanualen för framtida referens.
- Om du överlåter MAESTRO till en tredje part, vänligen förse dem med bruksanvisningen och säkerhetsmanualen.
- Underlåtenhet att följa bruksanvisningen och säkerhetshandboken kan leda till allvarliga skador på MAESTRO.
- Vi påtar oss inget ansvar för skador som uppstår på grund av underlåtenhet att följa instruktionerna i denna bruksanvisning och säkerhetshandbok.

Bilderna i denna bruksanvisning är avsedda att illustrera de åtgärder som är nödvändiga för att manövrera MAESTRO.

Njut av din MAESTRO!

| Adress   | sonoro audio GmbH,<br>Nordkanalallee 94, D-41464 Neuss, Tyskland |
|----------|------------------------------------------------------------------|
| Telefon  | +49 2131 8834-141                                                |
| Fax      | +49 2131 7517-599                                                |
| E-post   | support@sonoro.de                                                |
| Internet | www.sonoro.de                                                    |

#### 1.1 KONTAKTDATA

MAESTRO är endast avsedd för personligt bruk. Den är inte avsedd för kommersiellt bruk. MAESTRO är enbart avsett för följande uppgifter:

- Drift av externa högtalare med en impedans på 4  $\Omega$  ..16  $\Omega$ .
- Uppspelning av FM/DAB+/Internet-radio- och musikströmningstjänster.
- Uppspelning av 12 cm ljud-CD och MP3/WMA CD-skiva.
- Ljuduppspelning från externa enheter anslutna via AUX In, USBport phono ingång, optisk ingång eller koaxial ingång.
- Ljuduppspelning från Bluetooth-aktiverade enheter (t.ex. mobiltelefoner).
- Music stream till Bluetooth-hörlurar.
- Laddning av externa enheter som är anslutna via USB-porten.

All annan användning anses vara felaktig användning och är förbjuden. Vi tar inget ansvar för skador till följd av felaktig användning.

# 2. LÄR KÄNNA DIN MAESTRO

# 2.1 LEVERANSINNEHÅLL

Förutom MAESTRO själv ingår även följande tillbehör i leveransomfattningen:

- Fjärrkontroll
- En knappcell (CR2032, 3 V)
- Strömkabel
- FM/DAB-kabelantenn
- FM/DAB teleskopantenn
- Extern WiFi-antenn
- Snabbstartsguide
- Driftshandbok
- Säkerhetshandbok
- Gratulationskort
- sonoro AUDIO kollektion flygblad
- Handskar

# 2.2 KONTROLLER OCH UTTAG FRAMIFRÅN

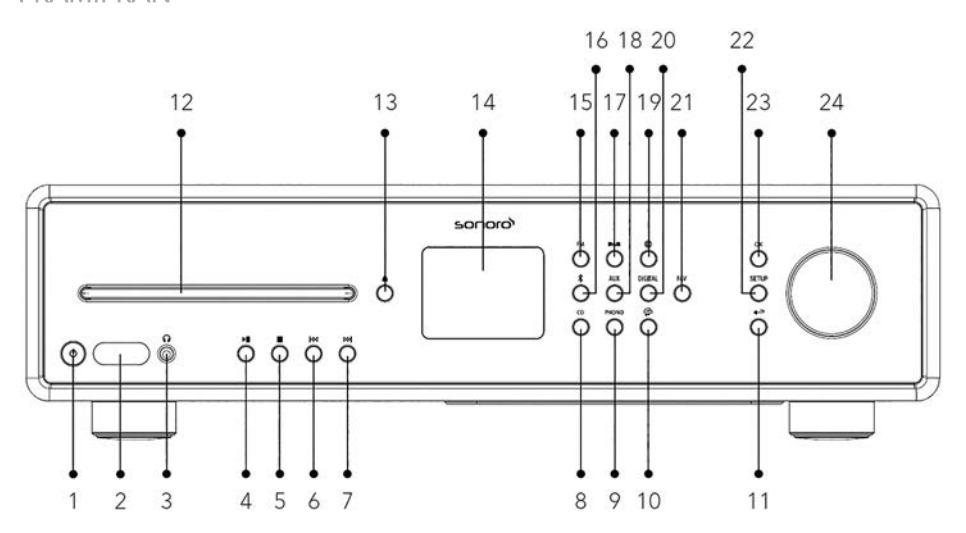

- 1. Standby-knapp (也)
- 2. Infraröd sensor & ljussensor
- 3. Uttag för hörlurar ( 😱 )
- 4. Spela upp/pausa knappen (▶Ⅱ)
- 5. Stopp-knapp (
- Vänster knapp, hoppa över föregående (Id◀)
- 7. Höger knapp, hoppa över nästa ( ▶▷ )
- 8. CD-läge (CD)
- 9. Phono-läge (PHONO)
- 10. Musikströmningstjänster (😭)
- 11. Bakåt-knapp ( 🍎 )
- 12. CD-kortplats
- 13. Knappen CD-utmatning ( 📤 )

- 14. Display
- 15. FM-radioläge (FM)
- 16. Bluetooth-läge ( 🖇 )
- 17. DAB-radioläge ( DAB)
- 18. Hjälpinmatning 1/2-läge (AUX)
- 19. Internetradioläge ( 🌐 )
- 20. Optiskt/koaxialt indataläge (**DIGITAL**)
- 21. Favoritknapp (FAV)
- 22. Inställningsknapp (SETUP)
- 23. Välj knapp (OK)
- 24. Volymratt, navigeringsknopp

# BAKIFRÅN

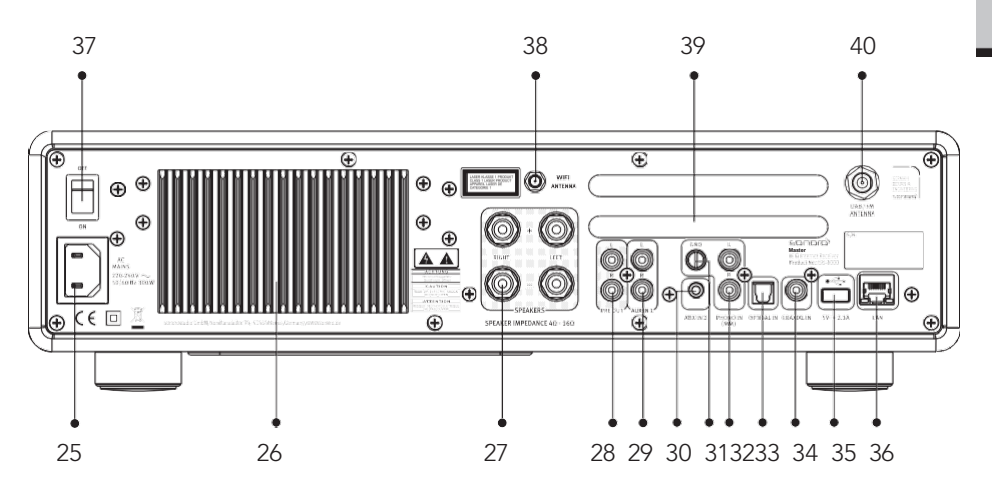

- 25. AC-uttag
- 26. Kylfläns
- 27. Högtalarens utgångsterminaler
- 28. Utgång före amplifer
- 29. Hjälpinmatning 1 (RCA)
- **30.** Hjälpinmatning 2 (3,5mm)
- 31. Phono Ground (GND)
- 32. Phono-ingång

- 33. Optisk ingång
- 34. Koaxial ingång
- 35. USB-port
- 36. LAN RJ45-uttag
- 37. Nät-PÅ/AV-brytare
- 38. Externt WiFi-antennuttag
- 39. Ventilationshål på bakpanelen
- 40. UTTAG FÖR DAB/FM-antenn

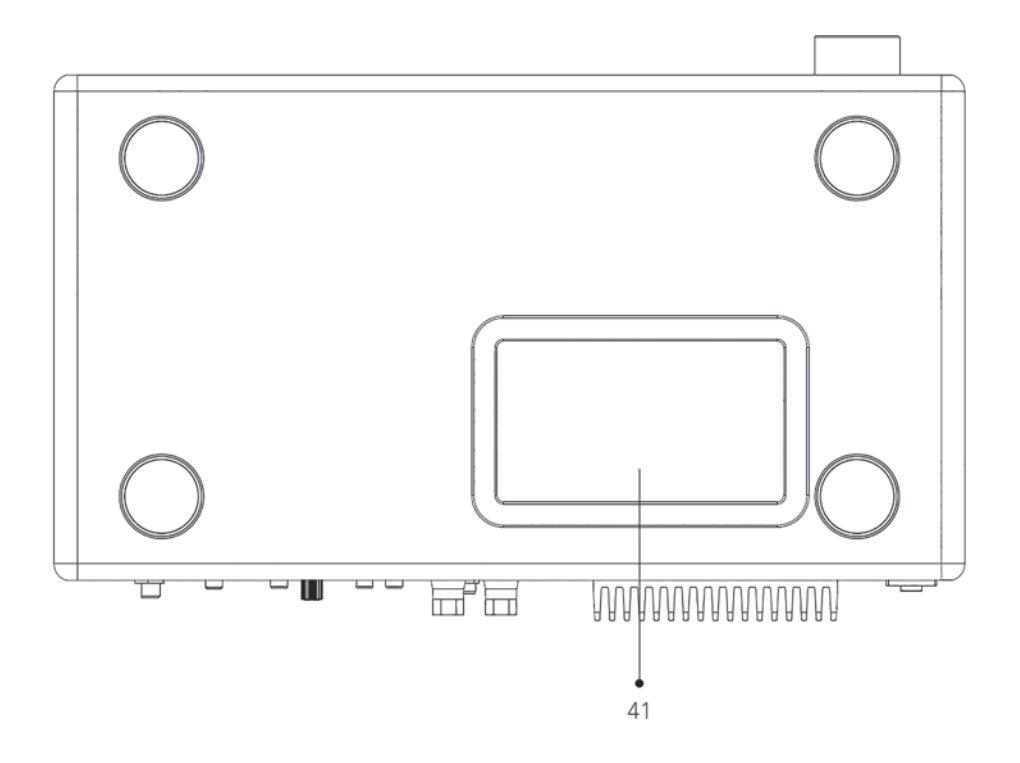

41. Botten ventilationshål

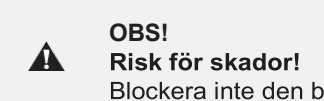

**Risk för skador!** Blockera inte den bakre panelen och bottens ventilationshål.

# Fjärrkontroll

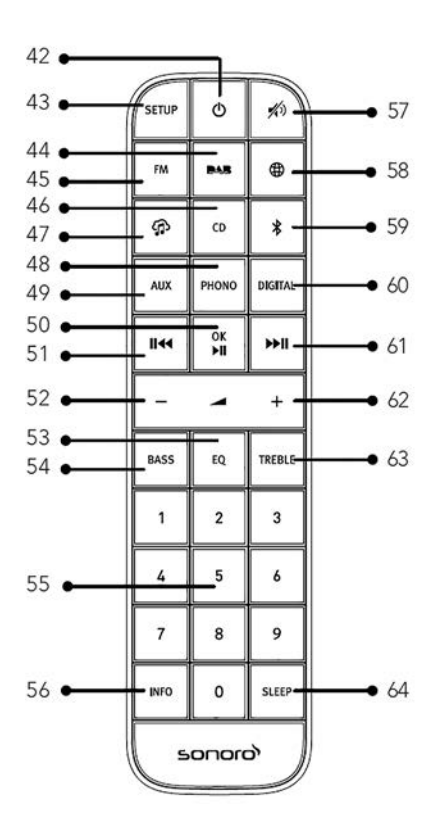

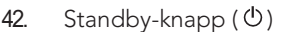

- 43. Inställningsknapp (SETUP)
- 44. DAB-radioläge (
- 45. FM-radioläge (FM)
- 46. CD-läge (**ČĎ**)
- 47. Musikströmningstjänster ( 🎓 )
- 48. Phono-läge (PHONO)
- 49. Hjälpinmatning 1/2-läge (AUX)
- 50. Spela upp/pausa knappen (►II) OK-knapp

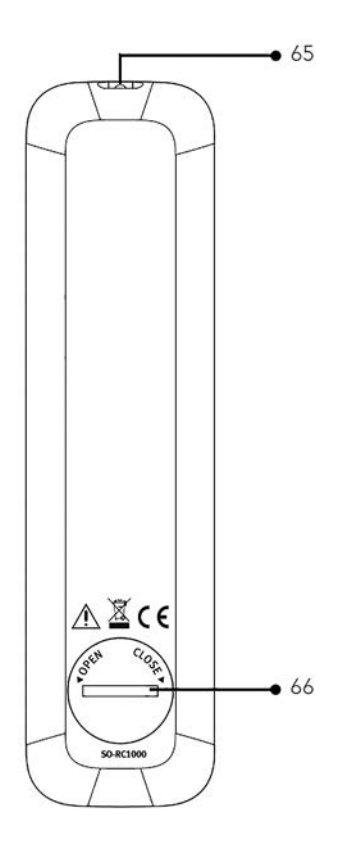

- 51. Vänster knapp, hoppa över föregående ( I⊲∢)
- 52. Volym ned-knapp (–)\*
- 53. Inställningsknapp för Equalizer (EQ)
- 54. Inställningsknapp för bas (BASS)
- 55. Förinställda stationsknappar (0-9)
- 56. Knappen Information (INFO)
- 57. Knappen Ljud av (🎻))
- 58. Internetradioläge ( 🄀 )
- 59. Bluetooth-läge (🛠 )

- 60. Optiskt/koaxialt indataläge (DIGITAL)
- 61. Höger knapp, hoppa över nästa (▶Ⅱ)
- 62. Volym upp-knappen (+)\*
- 63. IInställningsknapp för TREBLE (**TREBLE**)
- 64. Timerknapp för sleeper (SLEEP)
- 65. Infraröd sändare
- 66. Batterifack

\*Navigeringsknappar (+,-)

#### 2.3 TEKNISKA DATA

| Specifikation                                   | Värde                                                                                                    |
|-------------------------------------------------|----------------------------------------------------------------------------------------------------|
| Mått (B×D×H)                                    | ca. 432 x 277 x 120 mm                                                                                                    |
| Vikt                                            | ca. 6,0 kg                                                                                                    |
| Drifttemperatur                                 | 0C - 40C                                                                                                    |
| Ladda impedans                                  | 4-16 Åh                                                                                                    |
| Klassad uteffekt<br>1KHz, THD+N <0.1%<br>(AES17 | 170 W x 2 @ 4Ω<br>100 W x 2 @ 8Ω                                                                                                    |
| Frekvensomfång                                  | 20 Hz x 20 KHz                                                                                                    |
| Visa                                            | 2,8-tums TFT-färgskärm                                                                                                    |
| Frekvensområde, FM                              | 87,50 MHz till 108,00 MHz                                                                                                    |
| KLICK/DAB+                                      | Band III, 174,928 MHz–239,200 MHz                                                                                                    |
| Internet radio                                  | Mer än 25 000 stationer världen över                                                                                                    |
| Förinställningar för<br>stationer               | 10 för varje FM-  DAB/DAB+   Internetradio   Spotify<br>8 för varje TIDAL   Napster   Deezer   Qobuz   Amazon<br>Musik                                                                                                    |
| CD-stödformat                                   | CD-DA (12 cm), CD-R*, CD-RW*<br>Ljud-CD, MPEG 1 Layer 3 (MP3), Windows Media<br>Audio (WMA, DRM stöds inte)<br>Samplingsfrekvens 16 KHz~48 KHz, bithastighet max.<br>320kbps<br>(* Uppspelning är beroende på kvalite av inspelning och<br>källa |
| USB-laddning                                    | Utgång: DC 5V 2.1A                                                                                                    |
| USB-uppspelning                                 | Kompatibilitetssystem: FAT 16, FAT 32 (inte kompatibelt med NTFS eller andra system)                                                                                                    |
| AUX-IN                                          | Port 1 : RCA-jackkänslighet: 1000<br>mV Port 2 : 3,5 mm jack<br>känslighet: 300 mV                                                                                                    |
| OPTISK-IN (TOSLINK),<br>KOAXIAL-IN (S/PDIF)     | Stöder linjär PCM<br>Provfrekvens: 28 KHz-216 KHz, Kanal: Stereo 16 bitar, 24<br>bitar                                                                                                    |

Sv

| Phono In                        | För Moving Magnet (MM)<br>pickupsystem Ingångskänslighet: 5<br>mV / 47 KΩ                                                                                                    |
|---------------------------------|----------------------------------------------------------------------------------------------------|
| För förstärkar utmatning        | 2 Vrms / 1,5 KB                                                                                                    |
| Streaming                       | Bluetooth   Spotify   TIDAL   Napster   Deezer  <br>Qobuz   Amazon Musik   DLNA   UPnP                                                                                                    |
| Nätverket stöds                 | IEEE 802.11 a/b/g/n, 2.4 & 5GHz-band, Ethernet<br>2.412GHz-2.472GHz / 5.18GHz - 5.32GHz /<br>5.50GHz-<br>5,70 GHz                                                                                                    |
| Max. överförd kraft             | < 20 dBm                                                                                                    |
| Krypterad nyckel                | WEP, WPA, WPA2 (PSK), WPS                                                                                                    |
| Bluetooth                       | Version 3.0, Profil: AVRCP v1.4, A2DP 1.2, HSP<br>v1.2 2.402GHz-2.480GHz                                                                                                    |
| Max. överförd kraft             | < 10 dBm                                                                                                    |
| Min musik stöder<br>medieformat | CodecMaximalt stöd bithastighetAAC (LC, HE, HEv2) 320 kbits/secFLAC(1)1,5 Mbit/sLPCM(2)1,536 Mbits/sekMP3320 kbps/sekWAV1,536 Mbits/sekWMA(3)320 kbps/sekAlla codecs stöder 2 kanaler kodade filerendast. Alla codec-enheter stödersmapelhastighet upp till 48 kbits/sek(inkluderar 32 och 44,1 kbits/sek)Filer som har DRM-skydd (Digital RightsManagement) kommer inte att kunna spelas påMAESTRO.(1) 16 och 24 bitars prover stöds i FLAC-filer.(2) Den maximala bit-hastigheten som stöds är för 48 kHz-<br>sampling, 2 kanaler och 16-bitar per prov.(3) WMA Lossless, WMA Voice, WMA 10 Professional,<br>och filer som har DRM-skydd stöds inte,<br>samplingsfrekvens 48 KHz. |
| Batteri                         | CR2032 (fjärrkontroll)                                                                                                    |
| Ström för vänteläge             | < 1,0 W                                                                                                    |
| Vänteläge i nätverk             | < 2,0 W                                                                                                    |

# 2.4 GODKÄNNANDEMÄRKEN OCH INTYG

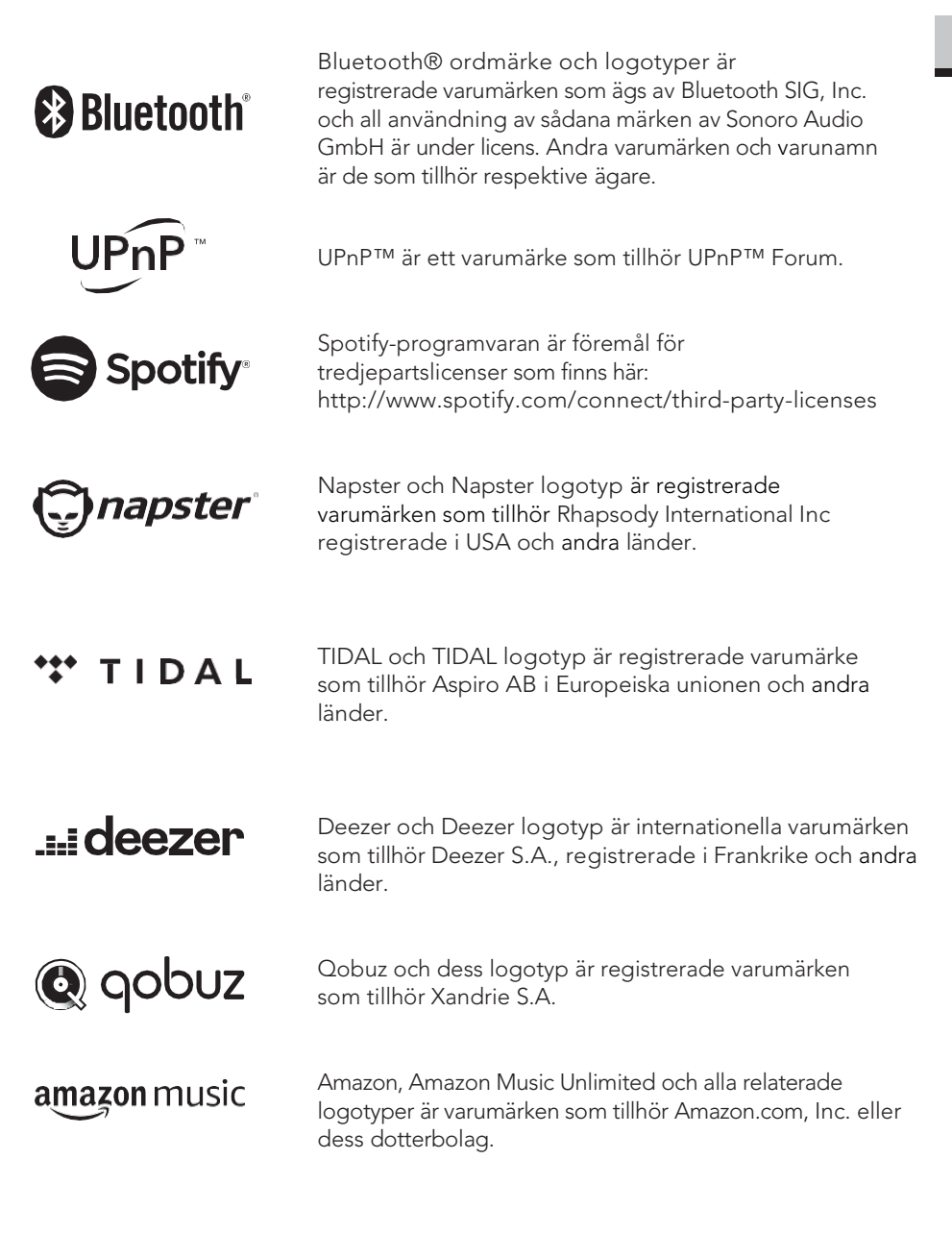

# 3. KOMMA IGÅNG

# 3.1 UPPACKNING AV MAESTRO

- Ta ut MAESTRO ur förpackningen och kontrollera att MAESTERO och medföljande delar inte uppvisar någon skada. Om så är fallet, använd inte MAESTRO. Vänligen kontakta din återförsäljare eller sonoro Audio GmbH kundsupport omedelbart.
- 2. Kontrollera att leveransen är komplett (se kapitlet "Leveransinnehåll").
- Placera MAESTRO på lämplig plats. Om du vill placera din MAESTRO på en naturlig träyta, var vänlig och se till att den är lämplig. På oljade och vaxade ytor kan fläckar uppstå.
- 4. Ta bort skyddsfilmen från displayen/Fönstret

# 3.2 ATT SÄTTA I BATTERIET I FJÄRRKONTROLLEN

- 1. Öppna batteriluckan på fjärrkontrollens baksida genom att vrida den moturs med hjälp av ett litet mynt.
- 2. Sätt i de medföljande batterierna (CR2032, 3 V) med etiketten (+) sidan uppåt.
- 3. Sätt tillbaka och stäng batteriluckan genom att vrida locket medurs med hjälp av ett litet mynt.

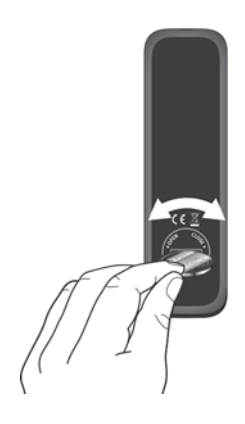

Blockera inte den infraröda sensorn på MAESTRO och infra-röda sändaren på fjärrkontrollen under användning.

V

# 3.3 ATT ANVÄNDA ANTENNERNA

- Utbudets omfattning innehåller en kabelantenn och en stavantenn. För optimal radiomottagning måste en av de två antennerna användas.
- 2. Skruva önskad antenn som sitter på baksidan av MAESTRO till FM/DAB-antennkontakten.

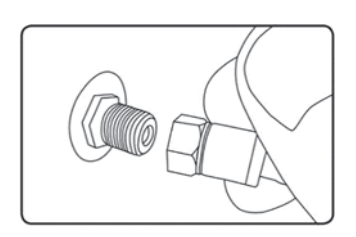

3. Om du använder kabelantennen fäller du ut kabelantennen och riktar in antennen så att du får bästa möjliga mottagning.

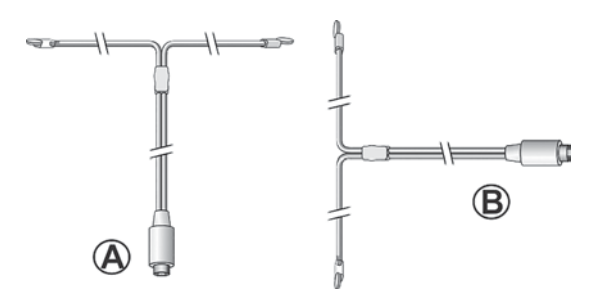

För bra FM/DAB radiomottagning bör kabelantennens två ändar bilda ett 'T' (dipole) med anslutningskabeln. A: Rekommenderad riktning för FM B: Rekommenderad riktning för DAB

För ännu bättre mottagning, anslut MÄESTRO till en lämplig husantenn.

- 4. Om du använder stavantennen drar du isär stången på antenn och riktar antennen så att du får bästa möjliga mottagning.
- Skruva önskad Wi-Fi-antenn, som sitter på baksidan av MAESTRO, till WiFi-antennkontakten. Lyft Wi-Fi-antenn uppåt.
- Om du vill ansluta MAESTRO till ditt nätverk med hjälp av en Ethernetkabel, anslut då en Ethernetkabel från LAN-port på baksidan av MAESTRO till din router.

V

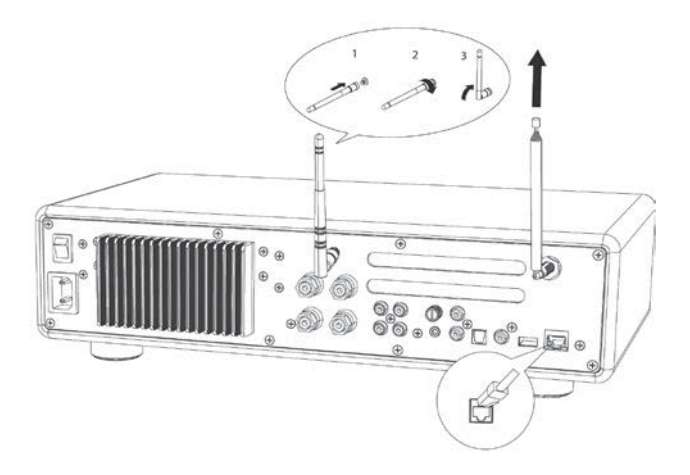

# 3.4 HÖGTALARANSLUTNINGAR

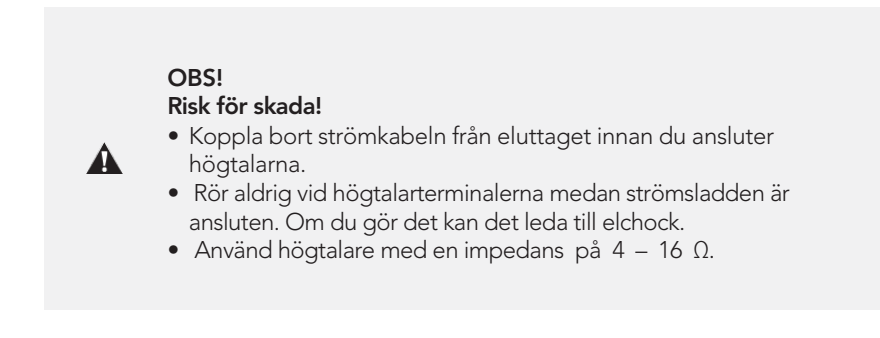

Högtalare kan anslutas till MAESTRO enligt nedan.

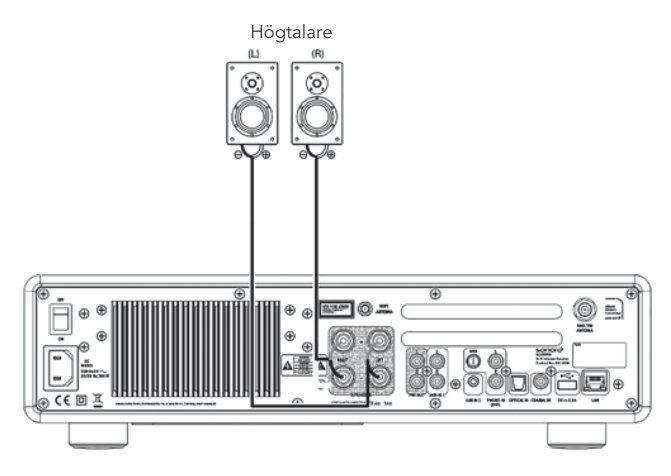

#### Ansluta högtalarkablarna

- 1. Ta bort ca 10 mm isolering från änden på varje högtalarkabel. Vrid sedan ihop kabelns bara ändar ordentligt.
- 2. Skruva av vredet.
- 3. Sätt in en bar trådände i hålet i sidan av varje terminal.
- 4. Dra åt vredet för att fästa ledningen.

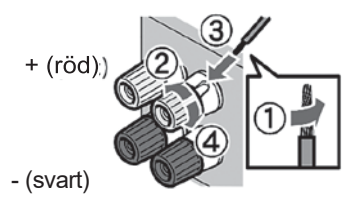

När du ansluter högtalarkabeln, notera följande:

- Låt inte högtalarkabelns bara delar röra vid varandra.
- Låt inte högtalarkabelns bara delar komma i kontakt med MAESTRO:s bakre panel eller skruvar.

#### Använda en bananplugg

1. Dra åt vredet.

 $\left[ \right]$ 

2. Sätt in bananpluggen i terminalens ände.

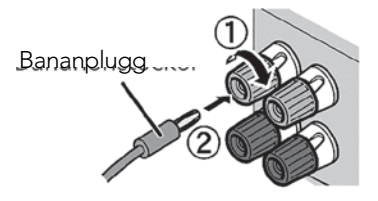

Via Pre-outs kan du ansluta aktiva subwoofers, en annan effektförstärkare, mixer, brännare, etc.

Följande bild visar hur du ansluter en aktiv subwoofer till MAESTRO.

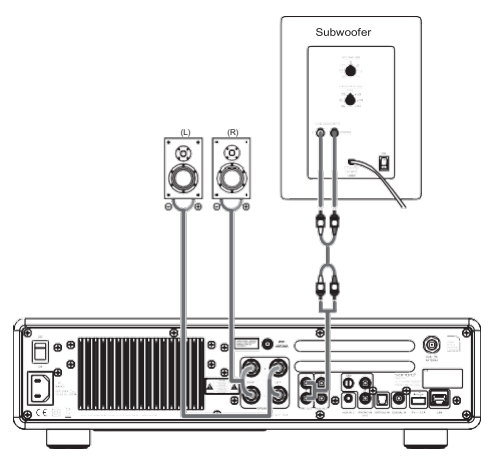

Välj alternativet 2.1 System i eqalizer-menyn. Välj sedan på MAESTRO samma crossover frekvens som på din aktiva subwoofer.

MAESTRO låter dig välja följande crossover-frekvenser: 60Hz, 70Hz, 80Hz, 90Hz, 100Hz, 110Hz, 120Hz, 140Hz 160Hz och 180Hz.

Välj en låg frekvens, t ex 60Hz, för mycket stora subwoofers och högre frekvenser för mindre subwoofers. Följ instruktionerna och rekommendationerna från din subwoofer.

Välj en av crossover-frekvenserna och bekräfta med "**OK**" knappen. Högtalarna som är anslutna till MAESTRO L och R) manövreras sedan via en Linkwitz high pass filter 2:a beställning.

Detta har fördelen att L- och R-högtalarna avlastas av låga toner, och hela 2.1systemet får dynamisk och maximal volym.

Volymratten på den aktiva subwoofern justerar önskad basvolym. Helst börjar du med en mycket låg volym och sedan öka långsamt, tills subwoofer är precis hörd.

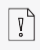

Justering av volym, ljud och ton på MAESTRO har effekt på PRE OUT-uttagen.

Skivspelare med MM-patron kan anslutas direkt till MAESTRO. Vänligen anslut enligt nedan.

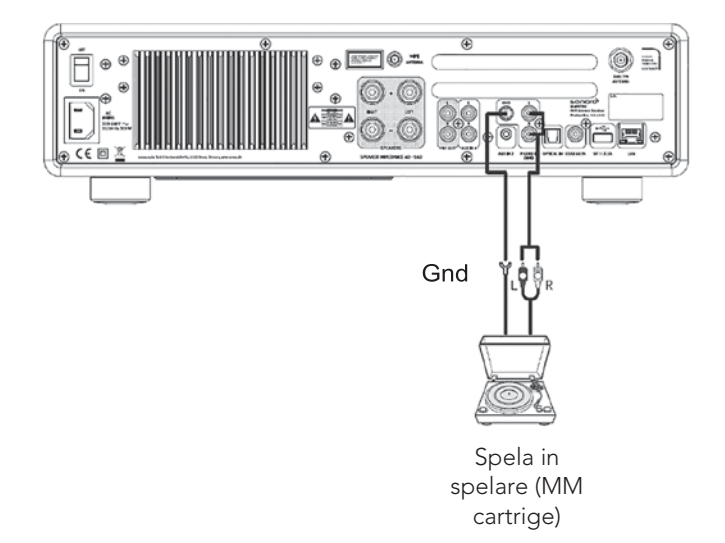

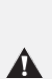

#### OBS! Risk för skador!

GND-terminalen i PHONO är inte en säkerhetsmarkanslutning. Anslut jordkabeln på din skivspelare här för att minska brus och buller.

Om källan är inställd på "PHONO" utan att skivspelaren ansluten, kan det höras ett brus från högtalarna.

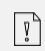

۲,

Beroende på skivspelaren kan anslutning av markterminalen få den omvända effekten av att öka bullret. I detta fall är det inte nödvändigt att ansluta markterminalen.

# 3.7 ANSLUTA NÄTSLADDEN

Hi-Fi audiofiler vet att polariteten i strömförsörjningen kan påverka ljudkvaliteten.

MAESTRO innehåller en strömkontakt med en markering av fasen. (se bild nedan).

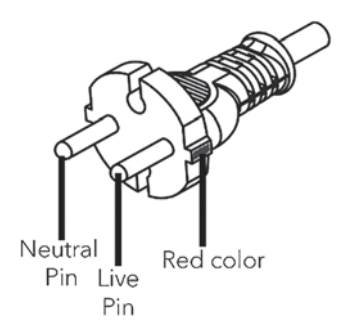

Ac nätuttaget kan söka för live-stiftet genom att använda AC nätfasdetektorer.

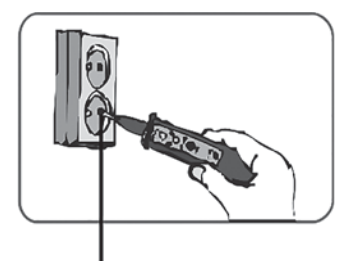

Live pin socket

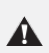

#### OBS! Risk för elektrisk stöt!

Läs och följ alla säkerhetsinstruktioner och instruktioner från din AC-fasdetektor. Vid tveksamhet, kontakta en specialist!

1. Efter att alla anslutningar är klara, anslut strömkabeln i ett strömuttag med korrekt fas.

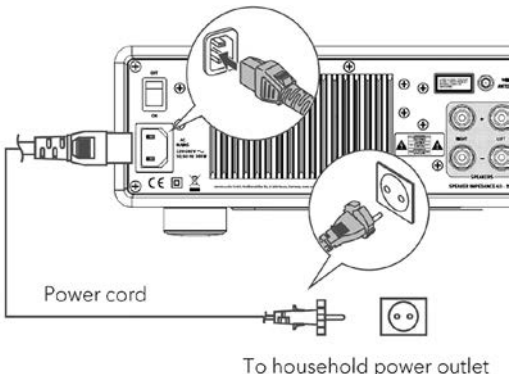

To household power outlet (AC 230V, 50/60Hz)

2. Koppla på nätströmsbrytaren på MAESTRO.

# 3.8 UTFÖRA INLEDANDE INSTÄLLNINGAR

När MAESTRO slås på för första gången, väljer du "Språk" (som ska användas i displayen) och trycker på OK för att bekräfta sekretesspolicyns uttalande.

Sedan visas "Installationsguiden" i displayen. Följ instruktionerna nedan för att konfigurera några grundläggande inställningar.

- När "Installationsguiden" visas trycker du på eller på fjärrkontrollen (eller rotera navigeringsratten) för att välja "JA" och sedan trycka på OK för att starta installationsprogrammet.
- 2. Du uppmanas sedan att välja:

| Setup wizard |      |
|--------------|------|
| Start        | now? |
| YES          | NO   |

- Tidsformat (12 eller 24-timmars),
- Källa till automatisk uppdatering (Uppdatera från Radio, Internet eller ingen uppdatering).

• Följ anvisningarna på displayen för att ytterligare ställa in datum och tid, tidszon, sommartid eller trådlöst nätverk beroende på vilket val du har gjort. Rotera navigeringsvredet på MAESTRO eller tryck på **OK**-knappen på fjärrkontrollen för att göra val och tryck sedan på **OK** för att bekräfta (se kapitlet "Använda menyerna").

När uppdatering från Internet väljs måste Wi-Fi-anslutning först upprättas. När du anger tangenten i ditt trådlösa nätverk, rotera navigeringsratten på MAESTRO eller tryck på **OK**-knappen på fjärrkontrollen för att välja ett tecken och tryck sedan på **OK för** att bekräfta. Om du vill ta bort den senaste posten väljer du [BKSP]. Om du vill avbryta tangentval väljer du [AVBRYT]. Om du vill bekräfta tangentval, välj [OK].

3. När "Installationsguiden har slutförts" visas trycker du på **OK** för att avsluta inställningen.

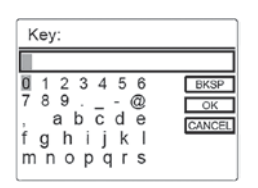

 Alternativt, använd Ethernet (LAN) anslutning till din router (med automatisk konfiguration), välj [Wired] menyalternativet i det tillgängliga nätverket.

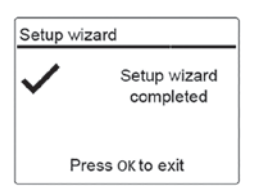

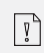

För att köra installationsguiden igen, gå till [Systeminställningar] och välj sedan [Installationsguiden] (Se kapitlet "Systeminställningar").

# 4. GRUNDLÄGGANDE DRIFT

| Så här aktiverar du                                | Tryck 🛈 på.<br>MAESTRO startar drift från det senast valda<br>uppspelningsläget.                                                                                                    |
|----------------------------------------------------|----------------------------------------------------------------------------------------------------|
| Så här stänger<br>du av (standby-<br>läge)         | Tryck⊕på.<br>Tid och datum (om inställt) visas.<br>MAESTRO stängs automatiskt av utan uppspelning<br>och drift efter 15 minuter.                                                                                                    |
| Så här väljer du<br>direkt ett<br>uppspelningsläge | Tryck på tangenten för direkt driftsläge på<br>fjärrkontrollen eller frontpanelen för att direkt växla från<br>det ena driftläget till det andra.                                                                                                    |
| Så här uppspelning av en<br>CD-skiva               | Sätt in CD-skiva i CD-kortplats och MAESTRO börjar spela<br>upp CD-skivan.                                                                                                    |
| Så här styr du volymen                             | Tryck på + eller — på fjärrkontrollen eller vrid<br>volymvredet på MAESTRO.                                                                                                    |
| Para ihop med en<br>Bluetooth-hörlurar             | I alla driftlägen utom Bluetooth-läget trycker du och<br>håller ned ≱ tangenten på MAESTRO eller<br>fjärrkontrollen, eller tryck på <b>SETUP</b> en gång, sedan +<br>eller — (eller rotera navigeringsratten) för att välja<br>[Bluetooth-hörlurar]. Välj sedan [Bluetooth-<br>parkoppling], sedan [Tillgängliga enheter], och tryck<br>sedan på <b>OK</b> för att bekräfta. Vänta ett tag, ditt<br>Bluetooth-enhetsnamn visas i displayen och tryck sedan<br>på <b>OK</b> för att välja det. |
| för första gången                                  | Den lilla Bluetooth-hörlursikonen 🗃 blinkar och visar<br>att MAESTRO är i parkopplingsläge. Bluetooth-<br>hörlursikonen 🗑 slutar blinka när parkopplingen är<br>slutförd. Den parkopplade bluetoothenhetens namn<br>visas tillfälligt i displayen.                                                                                                    |
|                                                    | Obs: Se till att dina Bluetooth-hörlurar redan är i<br>identifieringsläge och redo för parkoppling. För mer<br>detaljer, se din instruktionsbok för Bluetooth-enheten.                                                                                                    |

Sv

| Ansluta med en<br>parkopplad Bluetooth-<br>hörlurar,           | <ul> <li>I alla driftlägen utom Bluetooth-läget trycker du och<br/>håller ned 常 tangenten på MAESTRO eller<br/>fjärrkontrollen. Eller, tryck på SETUP en gång, sedan +<br/>eller — (eller rotera navigeringsratten) för att välja<br/>[Bluetooth-hörlurar], välj sedan [Bluetooth-<br/>parkoppling], sedan [Paired devices] och tryck sedan<br/>på OK för att bekräfta.</li> <li>Dina parkopplade Bluetooth-enhetsnamn visas i<br/>displayen. Välj din enhet och tryck på OK för att<br/>bekräfta. Den lilla Bluetooth-hörlursikonen m blinkar<br/>och visar att MAESTRO är i parkopplingsläge.</li> <li>Bluetooth-hörlursikonen m slutförd. Det parkopplade Bluetooth-<br/>hörlursenhetens namn visas tillfälligt i displayen.</li> <li>Obs: Se till att dina Bluetooth-hörlurar redan är i<br/>parkopplingsläge, för mer detaljer, hänvisas till din<br/>instruktionsmanual för Bluetooth-enheten.</li> </ul> |
|----------------------------------------------------------------|----------------------------------------------------------------------------------------------------|
| Om du vill koppla ifrån<br>parkopplade Bluetooth-<br>hörlurar, | Tryck <b>på</b> SETUP en gång, sedan + eller — (eller<br>rotera navigeringsratten) för att välja [Bluetooth-<br>hörlurar], välj sedan [Bluetooth-frånkoppling] och<br>tryck sedan på <b>OK</b> för att bekräfta.                                                                                                    |

# 5. ATT ANVÄNDA MENYERNA

Det finns tre typer av menyer i MAESTRO.

- Inställningsmeny (För specifika inställningar i ett uppspelningsläge, t.ex. [FM Auto Search] i FM-läge)
- Systeminställningar (För allmänna inställningar, t ex tid/datum, språk etc.)
- Huvudmeny (För åtkomst till uppspelningslägena och vilolägestiden)

| För att komma åt<br>menyerna,                  | Tryck på <b>SETUP</b> .<br>Innehållet i menyerna kan skilja sig åt i olika<br>uppspelningslägen. |
|------------------------------------------------|--------------------------------------------------------------------------------------------------|
| För att välja ett<br>alternativ i<br>menyerna, | Rotera navigeringsvredet på MAESTRO eller tryck på<br>+ eller — på fjärrkontrollen.              |
| För att bekräfta ett<br>val i menyerna,        | Tryck på <b>OK</b> .                                                                             |
| För att gå tillbaka ett<br>steg i menyn,       | Tryck på                                                                                         |

# 6. DISPLAY IKONER

Se i tabellen nedan för innebörden av displayikonerna som visas i displayen.

| •1)            | Wi-Fi-anslutning upprättas (med signalstyrka).     |
|----------------|----------------------------------------------------|
| 2              | Wi-Fi-anslutningen kopplas från.                   |
|                | LAN-anslutning upprättas.                          |
|                | LAN-anslutningen är urkopplad.                     |
| *              | En Bluetooth-enhet är ansluten.                    |
| <b>(*)</b>     | En Bluetooth-hörlurar är ansluten.                 |
| *              | Radiostationen finns i den förinställda listan.    |
| (1)            | FM RDS information tas emot.                       |
|                | Radiosignal tas emot (med signalstyrka).           |
| t              | Upprepa allt uppspelningsläge är aktivt.           |
|                | Upprepa ett uppspelningsläge är aktivt.            |
|                | Uppspelningsläget för upprepa mapp är aktivt.      |
| *              | Blanda uppspelningsläget är aktivt.                |
|                | Upprepa alla och blanda uppspelningsläge är aktiv. |
| C              | Sleep timer är aktiv.                              |
| <b></b>        | Stereoljudssändning finns tillgänglig.             |
| ₩.             | Ljudutgången är avstängd.                          |
| ų <sup>j</sup> | En USB-enhet är ansluten.                          |
| ш              | Uppspelningen är pausad.                           |

# 7. FM RADIOLÄGE

# 7.1 DRIFT

| Så här kommer<br>du åt läget FM-<br>radio                                                   | Tryck på <b>FM</b> -tangenten på MAESTRO eller fjärrkontrollen.                                                                                                    |
|---------------------------------------------------------------------------------------------|----------------------------------------------------------------------------------------------------|
| För att manuellt<br>ställa in<br>frekvensen                                                 | Tryck på II∢ eller ▶▶II<br>eller, tryck och håll in OK för att aktivera manuell<br>inställning.                                                                                                    |
| För att automatiskt ställa<br>in nästa tillgängliga<br>station,                             | Tryck och håll ned <b>II∢∢</b> eller ▶▶II<br>eller, tryck och håll in <b>OK</b> för att aktivera manuella<br>inställning.                                                                                                    |
| Så här lagrar du en<br>radiostation i den<br>förinställda listan                            | Högst 10 radiostationer kan lagras.<br>1. Tryck på och håll in <b>FAV</b> -tangenten på MAESTRO tills<br>den förinställda listan visas.<br>2. Tryck på + eller — (eller rotera navigeringsratten) för<br>att välja ett förinställt stationsnummer och tryck sedan<br>på OK för att bekräfta.                                   |
| Så här lagrar du<br>direkt en<br>radiostation İ<br>den<br>förinställda<br>listan            | Ratta till en station och tryck sedan på och håll ned en<br>förinställd stationsknapp ( <b>0–9</b> ) för att direkt lagra den i<br>den förinställda listan.                                                                                                    |
| För att återkalla<br>en radiostation<br>i den<br>förinställda<br>listan                     | <ol> <li>Tryck på FAV</li> <li>Tryck på + eller — (eller rotera navigeringsratten) för<br/>att välja en radiostation i den förinställda listan och<br/>tryck sedan på OK för att bekräfta.</li> <li>Eller, tryck på förinställda stationsknapparna (0–9) för att<br/>komma åt en lagrad förinställd station (1–10).</li> </ol> |
| Så här bläddrar du i<br>informationen till<br>radiostationen (om<br>det finns tillgängligt) | Tryck på <b>INFO upprepade</b> gånger.                                                                                                    |
| Så här stänger du av ljud<br>eller återställer<br>ljudutgången                              | Tryck ∰))eller ▶II knapp.                                                                                                    |

Tryck på **SETUP** i FM-läget för att komma åt inställningsmenyn (se kapitlet "Använda menyerna"). Följande alternativ finns och de aktuella inställningarna (om tillgängliga) är markerade med en asterisk (\*).

- [FM-autosökning] Så här lagras alla tillgängliga radiostationer i den förinställda listan automatiskt.\*
   \* Alla befintliga förinställda stationer kommer att raderas.
- [FM-skanningsinställning]
   Att bestämma om endast stationer med starka signaler skannas när du utför automatisk justering.
- [FM-mottagningsinställning] För att lyssna radio i stereo- eller monoljudutgång.
- [Bluetooth-hörlurar] För att ansluta eller koppla från med en Bluetooth-hörlurar, se kapitlet "Grundläggande drift".
- [Systeminställningar] Se kapitel "Systeminställningar".
- [Huvudmenyn] För att komma åt andra uppspelningslägen eller sleep timer.

# 8. DAB RADIOLÄGE

#### 8.1 DRIFT

| För att komma<br>åt DAB-<br>radioläget                                         | Tryck på 🏜 tangenten på MAESTRO eller på<br>fjärrkontroll.                                                                                                    |
|--------------------------------------------------------------------------------|----------------------------------------------------------------------------------------------------|
| Om du vill söka efter<br>DAB-radiostationer,                                   | Första gången du väljer DAB-läget, eller om<br>stationslistan är tom, kommer MAESTRO<br>automatiskt att utföra en fullständig genomsökning och<br>lagra alla tillgängliga stationer i stationslistan.                                                                                                    |
| Så här tuner du till en<br>station                                             | Tryck på <b>II∢∢</b> eller ▶►II                                                                                                    |
| Så här lagrar du en<br>radiostation i den<br>förinställda listan               | <ul> <li>Högst 10 radiostationer kan lagras.</li> <li>1. Tryck på och håll ned FAV-tangenten på MAESTRO tills<br/>den förinställda listan visas.</li> <li>2. Tryck på + eller — (eller rotera navigeringsratten)<br/>för att välja ett förinställt stationsnummer och tryck<br/>sedan på OK för att bekräfta.</li> </ul>       |
| Så här lagrar du direkt<br>en radiostation i <b>den</b><br>förinställda listan | Ratta till en station och tryck sedan på och håll ned en<br>förinställd stationsknapp ( <b>0–9</b> ) för <b>att</b> direkt lagra den<br>i den förinställda listan.                                                                                                    |
| Så här återkallar du en<br>radiostation i den<br>förinställda listan           | <ol> <li>Tryck på FAV</li> <li>Tryck på + eller — (eller rotera navigeringsratten)<br/>för att välja en radiostation i den förinställda<br/>listan och tryck sedan på OK för att bekräfta.</li> <li>Eller, tryck på förinställda stationsknapparna (0–9) för att<br/>komma åt en lagrad förinställd station (1–10).</li> </ol> |
| Om du vill bläddra i<br>radiokanalinformation*<br>(om tillgängligt)            | Tryck <b>på INFO</b> upprepade gånger.                                                                                                    |
| Så här stänger du av<br>ljud eller<br>återställning av<br>ljudutgången         | Tryck 🚀)eller ▶II knapparna.                                                                                                    |

\* DAB-information (om tillgängligt) omfattar: Stationsnamn, DLS (Dynamic Label Segment), Signalstyrka, Programtyp (PTY), Ensemble Name, Frekvens, Signalfelfrekvens, Bithastighet och ljudstatus, Codec samt Tid och datum. Tryck på **SETUP** i DAB-läget för att komma åt inställningsmeny (se kapitlet "Använda menyerna"). Följande alternativ finns och de aktuella inställningarna (om tillgängliga) är markerade med en asterisk (\*).

- [Station-listan] För att visa alla tillgängliga stationer.
- [Skanna]

För att skanna och lagra alla tillgängliga stationer.

- [Manuell tune] För att manuellt ställa frekvensen. Listan över tillgängliga digitala radioensemblen visas.
- [Ta bort ogiltiga Stationer] Att ta bort alla ogiltiga stationer från stationslistan.
- [DEMOKRATISKA REPUBLIKEN KONGO] Vissa DAB-sändningar erbjuder dynamisk räckviddskomprimering (DRC). Om du komprimerar det dynamiska omfånget för en radiosignal kan volymen av tysta ljud ökas och volymen av höga ljud minskas. Du kan välja hög, låg eller av nivå. Hög nivå rekommenderas för bullrig miljö.
- [Station Ordning]

Att definiera hur stationerna är listade när du surfar på stationslistan. Alternativ är:

- [Alfanumeriska]: Ordna stationerna i alfabetisk ordning,
- [Ensemble]: Lista grupper av stationer som sänds tillsammans på samma ensemble.
- [Gäller]: Lista giltiga stationer först, sedan off-air stationer.
- [Bluetooth-hörlurar]

För att ansluta eller koppla från med en Bluetooth-hörlurar, se kapitlet "Grundläggande drift".

- [Systeminställningar] Se kapitel "Systeminställningar".
- [Huvudmenyn]

För att komma åt andra uppspelningslägen eller vikar timer.

# 9. INTERNETRADIOLÄGE

#### 9.1 DRIFT

Wi-Fi eller Ethernet Internet-anslutning måste upprättas först för att använda Internetradion (se kapitel "Utföra inledande inställning" och "Nätverk").

| För att komma åt<br>läget Internet<br>Radio,                                 | Tryck på 🏶 tangenten på MAESTRO eller fjärrkontrollen<br>tangenten.                                                                                                    |
|------------------------------------------------------------------------------|----------------------------------------------------------------------------------------------------|
| Om du vill ställa in en<br>radiostation eller<br>poddsändning,               | Se kapitel "Station List".                                                                                                    |
| Om du vill lagra <b>en</b><br>radiostation i den<br>förinställda listan,     | <ul> <li>Högst 10 radiostationer kan lagras.</li> <li>1. Tryck på och håll ned FAV-tangenten på MAESTRO tills<br/>den förinställda listan visas.</li> <li>2. Tryck på + eller — (eller rotera navigeringsratten)<br/>för att välja ett förinställt stationsnummer och tryck<br/>sedan på OK för att bekräfta.</li> </ul>                  |
| För att direkt lagra<br>en radiostation i den<br>förinställda listan,        | Ratta till en station och tryck sedan på och håll ned en<br>förinställd stationsknapp ( <b>0–9</b> ) för <b>att</b> direkt lagra den<br>i den förinställda listan.                                                                                                    |
| Om du vill återkalla <b>en</b><br>radiostation i den<br>förinställda listan, | <ol> <li>Tryck på FAV-tangenten.</li> <li>Tryck på + eller — (eller rotera navigeringsratten)<br/>för att välja en radiostation i den förinställda<br/>listan och tryck sedan på OK för att bekräfta.</li> <li>Eller, tryck på förinställda stationsknapparna (0–9) för att<br/>komma åt en lagrad förinställd station (1–10).</li> </ol> |
| För att bläddra i<br>stationsinformationen*<br>(om sådan finns),             | Tryck på <b>INFO</b> upprepade gånger.                                                                                                    |
| Om du vill stänga<br>av eller återställa<br>ljudutgången                     | Tryck 🚀)eller 💵 knapp                                                                                                    |

\* Stationsinformation (om tillgängligt) omfattar: Artist- och spårnamn, Stationsbeskrivning, Stationsgenre och-plats, Signaltillförlitlighet, Codec och samplingsfrekvens, Uppspelningsbuffert och Datum. Tryck på **SETUP** i läget Internet Radio för att komma åt inställningsmenyn (se kapitlet "Använda menyerna"). Följande alternativ finns och de aktuella inställningarna (om tillgängliga) är markerade med en asterisk (\*).

- [Lyssnade senast]
  - För att ställa in dina senaste lyssnade radiostationer.
- [Station-listan]

För att ställa in alla tillgängliga Internet-radiostationer (Se kapitel "Station lista").

- [Bluetooth-hörlurar] För att ansluta eller koppla från Bluetooth-hörlurar, se kapitlet "Grundläggande drift".
- [Systeminställningar] Se kapitel "Systeminställningar".
- [Huvudmenyn] För att komma åt andra uppspelningslägen eller sleep timer.

# 9.3 STATIONSLISTA

Följande menyer och undermenyer finns i [Stationslistan]:

• [Mina Favoriter]

För att bläddra och ställa in på de radiostationer som du har lagt till i "Mina favoriter" på webbportalen (Se kapitlet "Använda webbportalen")

Efter registreringen trycker du på och håller ned OK-tangenten för att lägga till den befintliga stationen i "Mina favoriter".

• [Lokal (namn på din plats)]

För att bläddra och ställa in eventuella radiostationer som finns i ditt område.

Stationerna är grupperade i flera kategorier.

- [Stationer]
  - [Plats]: Att bläddra och ställa in på radiostationer efter plats.
  - [Genre]: Att bläddra och ställa in på radiostationer efter genre.
  - [Sök stationer]: Om du vill söka efter eventuella tillgängliga radiostationer genom att ange
  - [Populära stationer]: Att bläddra och ställa in på de mest populära Internet-radiostationer.
  - [Nya stationer]: Att bläddra och ställa in på de senaste Internet-radiostationerna.
- [Podcasts]
  - [Plats]: Att bläddra och ställa in på podcasts efter plats.
  - [Genre]: Att bläddra och ställ in på podcasts efter genre.
  - [Sök podcasts]: För att söka efter eventuella tillgängliga podcast genom att ange sökord.
- [Mina Tillagda stationer] Att bläddra och ställa in på de radiostationer som du har lagt till i "Mina tillagda stationer" på webbportalen (Se kapitlet "Använda webbportalen").
- [Hjälp]
- För att få hjälp när Internet-radion inte fungerar korrekt.
- För att få åtkomstkoden för MAESTRO för register.

I Frontier Silicon Internet Radio portal webbplats kan du organisera din "Mina favoriter" och lägga till nya Internet-radiostationer på en dator. För att göra det måste du först registrera dig på webbportalen.

- I Internet Radio läge trycker du på SETUP och går sedan till [Station List]
   [Hjälp]. Skriv ned åtkomstkoden.
- 2. Gå till <u>http://nuvola.link/sr</u> i webbläsaren i datorn.
- 3. Registrera ett nytt konto med åtkomstkoden.
- Efter du har följt instruktionerna i webbportalen använder du funktionerna "Hantera favoriter" och "Mina tillagda stationer" för att lägga till radiostationer.

De tillagda stationerna i "Mina favoriter" kan nås via [Mina favoriter] i Radio Internet läget i MAESTRO.

De tillagda stationerna i "Mina tillagda stationer" kan nås via

[Mina tillagda stationer] i Internet Radio läget i MAESTRO.

# 10. BLUETOOTH-LÄGE

MAESTRO kan ansluta till Bluetooth-aktiverade spelare (t.ex. mobiltelefon) inom en räckvidd på cirka 10 meter (30 fot).

#### 10.1 PARKOPPLING

 Tryck på 
 <sup>★</sup> tangenten på MAESTRO eller fjärrkontroll eller, tryck på SETUP en gång, sedan + eller — (eller rotera navigeringsratten) för att välja Bluetooth-läget och tryck sedan på OK för att bekräfta.

Den lilla Bluetooth-ikonen blinkar, 📓 vilket indikerar att MAESTRO är redo för parkoppling.

- 2. På din Bluetooth-aktiverade spelare aktiverar du Bluetooth-funktionen och söker efter tillgängliga Bluetooth-enheter.
- 3. Välj "MAESTRO" i listan över tillgängliga Bluetooth-enheter för att börja para ihop. Bluetooth-ikonen 🛐 slutar blinka när parkopplingen är klar.

| För att komma åt<br>Bluetooth-ljudläget,                                            | Tryck på <b>≵</b> tangenten på MAESTRO eller fjärrkontroll.                                                                      |
|-------------------------------------------------------------------------------------|----------------------------------------------------------------------------------------------------|
| För att starta<br>uppspelningen,                                                    | Välj en ljudfil från din Bluetooth- aktiverad spelare<br>och starta uppspelningen.                                               |
| Om du vill pausa<br>eller återuppta<br>uppspelningen,                               | Tryck 📲                                                                                                    |
| Om du vill hoppa till<br>föregående eller<br>nästa ljudfil,                         | Tryck II◀◀ eller ▶▶II                                                                                                    |
| Om du snabbt vill söka<br>bakåt eller framåt inom<br>en ljudfil,                    | Under uppspelningen trycker och håll ned <b>∥∢∢</b> eller ▶▶Ⅱ                                                                    |
| För att koppla bort<br>Bluetooth-<br>anslutningen,                                  | Växla till ett annat uppspelningsläge, eller<br>Välj [BT-frånkoppling] på inställningsmenyn<br>eller tryck och håll in <b>\$</b> |
| Om du vill bläddra i<br>informationen om<br>ljudfilen (om den finns<br>tillgänglig) | Tryck på <b>INFO</b> upprepade gånger.                                                                                           |
| Stänga av eller<br>återställa ljud                                                  | Tryck 🎻) eller 🔰 knappen.                                                                                                    |

# 10.3 INSTÄLLNINGSMENY

Tryck på SETUP i Bluetooth-ljudläget för att komma åt inställningsmenyn (se kapitlet "Använda menyerna"). Följande alternativ finns och de aktuella inställningarna (om tillgängliga) är markerade med en asterisk (\*).

• [Bluetooth-frånkoppling]

För att koppla bort Bluetooth-anslutningen.

- [Visa detaljer]
  - [Bluetooth Info]: För att få den befintliga Bluetooth-anslutningsstatusen.
  - [Ansluten enhet]: För att få det befintliga anslutna Bluetooth-enhetens namn.
- [Systeminställningar]

Se kapitel "Systeminställningar".

• [Huvudmenyn]

För att komma åt andra uppspelningslägen eller vikar timer.

© sonoro audio GmbH 2019

# 11. AUX IN 1

#### 11.1 DRIFT

Din externa spelare (t.ex. mp3-spelare) måste anslutas till Input jack 1 i MAESTRO med en ljudkabel (med RCA-kontakt, medföljer ej).

| För att komma åt                                                | Tryck på <b>AUX-</b> tangenten på MAESTRO eller på |
|-----------------------------------------------------------------|----------------------------------------------------|
| AUX IN 1-läget,                                                 | fjärrkontrollen för att växla till AUX IN 1-läge.  |
| För att starta och styra                                        | Utför alla uppspelningsåtgärder på den externa     |
| uppspelningen,                                                  | spelaren.                                          |
| Om du vill stänga <b>av</b><br>eller återställa<br>ljudutgången | Tryck 🚀))eller ▶∥ knappen.                         |

# 11.2 INSTÄLLNINGSMENY

Tryck på **SETUP** i läget AUX IN 1 för att komma åt inställningsmenyn (sekapitlet "Använda menyerna"). Följande alternativ finns och de aktuella inställningarna (om tillgängliga) är markerade med en asterisk (\*).

- [Bluetooth-hörlurar] För att ansluta eller koppla ifrån med Bluetoothhörlurar, se kapitlet " Grundläggande drift".
- [Systeminställningar] Se kapitel "Systeminställningar".
- [Huvudmenyn] För att komma åt andra uppspelningslägen eller sleep timer.

# 12. AUX IN 2

#### 12.1 DRIFT

Din externa spelare (t.ex. mp3-spelare) måste anslutas till Input jack 2 på MAESTRO med en ljudkabel (med 3,5 mm kontakt, medföljer ej).

| För att komma åt                                         | Tryck på <b>AUX-</b> tangenten på MAESTRO eller |
|----------------------------------------------------------|-------------------------------------------------|
| AUX 2-läget                                              | fjärrkontroll för att växla till AUX IN 2-läge. |
| För att starta och styra                                 | Utför alla uppspelningsåtgärder på den externa  |
| uppspelningen,                                           | spelaren.                                       |
| Om du vill stänga av<br>eller återställa<br>ljudutgången | Tryck 🚀 )) eller ▶II knappen.                   |

# 12.2 INSTÄLLNINGSMENY

Tryck på **SETUP** i AUX IN 2 läge för att komma åt inställningsmenyn (se kapitlet "Använda menyerna"). Följande alternativ finns och de aktuella inställningarna (om tillgängliga) är markerade med en asterisk (\*).

- [Bluetooth-hörlurar] För att ansluta eller koppla från med Bluetooth-hörlurar, se kapitlet Grundläggande drift".
- [Systeminställningar] Se kapitel "Systeminställningar".
- [Huvudmenyn] För att komma åt andra uppspelningslägen eller sleep timer.

# 13. OPTISKT LÄGE

#### 13.1 DRIFT

Din externa spelare (t.ex. TV, ljudförstärkare) måste anslutas till det optiska ingångsuttaget i MAESTRO med optisk (TOSLINK)-kabel (medföljer ej).

| För att<br>komma åt det<br>optiska läget                               | Tryck på <b>DIGITAL</b> -tangenten på MAESTRO<br>eller fjärrkontrollen för <b>att</b> växla <b>till</b> optiskt läge. |
|------------------------------------------------------------------------|----------------------------------------------------------------------------------------------------|
| Så här startar och <b>s</b> tyr<br>du uppspelningen                    | Utför alla uppspelningsåtgärder på den externa<br>spelaren.                                                           |
| Så här stänger du av<br>ljud eller<br>återställning av<br>ljudutgången | Tryck 📢) eller ▶Ⅱ knappen.                                                                                            |

# 13.2 INSTÄLLNINGSMENY

Tryck på **SETUP** i läget för optisk inmatning för att komma åt inställningsmenyn se kapitlet "Använda menyerna"). Följande alternativ finns och de aktuella inställningarna (om tillgängliga) är markerade med en asterisk (\*).

- [Bluetooth-hörlurar] För att ansluta eller koppla ifrånluetooth-hörlurar, se kapitlet "Grundläggande drift".
- [Systeminställningar] Se kapitel "Systeminställningar".
- [Huvudmenyn] För att komma åt andra uppspelningslägen eller sleep timer.

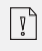

Den optiska ingången stöder endast linjära PCM, 2 kanaler,16 Bit eller 24 Bit musikkälla.

# 14. KOAXIALT LÄGE

#### 14.1 DRIFT

Din externa spelare t.ex. TV, Blu-ray och DVD-spelare) måste anslutas till det koaxiala ingångsuttaget av MAESTRO med en koaxialkabel (RCA) kabel (medföljer ej).

| För att<br>komma åt<br>koaxialt läge                     | Tryck på <b>DIGITAL</b> -tangenten på MAESTRO eller<br>fjärrkontrollen för att växla till koaxialt läge. |
|----------------------------------------------------------|----------------------------------------------------------------------------------------------------|
| För att starta och styra<br>uppspelningen,               | Utför alla uppspelningsåtgärder på den externa<br>spelaren.                                              |
| Om du vill stänga av<br>eller återställa<br>ljudutgången | Tryck 🚀) eller ▶∥ knappen.                                                                               |

#### 14.2 INSTÄLLNINGSMENY

I det koaxiella inmatningsläget trycker du på **SETUP** för att komma åt inställningsmenyn (se kapitlet "Använda menyerna"). Följande alternativ finns och de aktuella inställningarna (om tillgängliga) är markerade med en asterisk (\*).

- [Bluetooth-hörlurar] För att ansluta eller koppla ifrån Bluetooth-hörlurar, se kapitlet "Grundläggande drift".
- [Systeminställningar] Se kapitel "Systeminställningar".
- [Huvudmenyn] För att komma åt andra uppspelningslägen eller sleep timer.

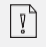

Koaxiala ingången stöder endast linjär PCM, 2 kanaler 16 Bit eller 24 bit musikkälla.

# 15. CD-LÄGE

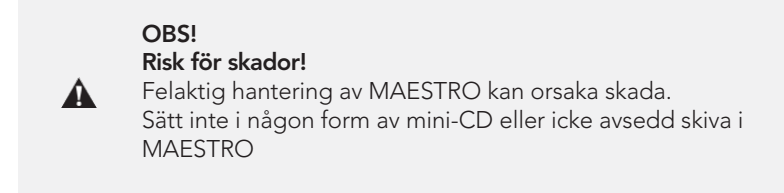

# 15.1 DRIFT

MAESTRO kan spela upp ljudfiler som lagras på en ljud-CD, CD-R och CD-RW. Uppspelningen är också beroende på skivkvaliteten.

| Så här kommer du åt<br>CD-läget                                                  | Tryck på <b>CD</b> -tangenten på MAESTRO eller<br>fjärrkontrollen för att växla till koaxialt läge. |
|----------------------------------------------------------------------------------|----------------------------------------------------------------------------------------------------|
| Så här pausar eller<br>återupptar du<br>uppspelningen                            | Tryck ►II                                                                                           |
| För att stoppa<br>uppspelningen,                                                 | Tryck 🔳                                                                                             |
| Så här hoppar du till<br>föregående eller<br>nästa ljudfil                       | Tryck II≪ eller ►►II                                                                                |
| Så här söker du snabbt<br>bakåt eller framåt inom<br>en ljudfil                  | Under uppspelningen trycker du och håller ned 🛚 🖛 eller 🕨                                           |
| Så här väljer du ett<br>uppspelningsläge                                         | Tryck på <b>FAV</b> upprepade gånger.<br>• = Upprepa alla<br>• = Upprepa en<br>• = Blanda           |
| Om du vill bläddra<br>i informationen av<br>ljudfilen (om den är<br>tillgänglig) | Tryck på <b>INFO</b> upprepade gånger.                                                              |
| Så här stänger du av<br>ljud eller återställning<br>av ljudutgången              | Tryck 🚀) eller ▶II knappen.                                                                         |

Tryck på **SETUP** i CD-läget för att komma åt inställningsmenyn (se kapitlet "Använda menyerna"). Följande alternativ finns och de aktuella inställningarna (om tillgängliga) är markerade med en asterisk (\*).

• [Återuppta inställning]

CD-skivan kommer att återuppta uppspelningen från den senast uppspelade positionen, även om du har växlat lägen eller växlat enheten till Standby-läge. Funktionen avslutas när du matar ut CD-skivan. Denna funktion är till exempel avsedd för ljudböcker.

- [Bluetooth-hörlurar] För att ansluta eller koppla ifrån Bluetooth-hörlurar, se kapitlet "Grundläggande drift".
- [Systeminställningar] Se kapitel "Systeminställningar".
- [Huvudmenyn] För att komma åt andra uppspelningslägen eller sleep timer.

# 16. PHONO-LÄGE

#### 16.1 DRIFT

Din skivspelare måste vara ansluten till phono input jack på MAESTRO med en ljudkabel (medföljer ej).

| Så här kommer du åt                                      | Tryck på <b>PHONO-</b> tangenten på MAESTRO eller |
|----------------------------------------------------------|---------------------------------------------------|
| phono-läget                                              | fjärrkontrollen för att växla till koaxialt läge. |
| För att starta och styra                                 | Utför alla uppspelningsåtgärder på den externa    |
| uppspelningen,                                           | spelaren.                                         |
| Om du vill stänga av<br>eller återställa<br>ljudutgången | Tryck 🚀) eller ▶II knappen.                       |

# 16.2 INSTÄLLNINGSMENY

Tryck på SETUP i Phono-inmatningsläget för att komma åt inställningsmenyn (se kapitlet "Använda menyerna"). Följande alternativ finns och de aktuella inställningarna (om tillgängliga) är markerade med en asterisk (\*).

- [Phono brusreducering] Slå på "Phono bypass-uppspelning" för att minska hum och brusartefakterna. Phono ingång kommer att kringgå DSP och går direkt till volymkontroll.
- [Bluetooth-hörlurar] För att ansluta eller koppla ifrån Bluetooth-hörlurar, se kapitlet "Grundläggande drift".
- [Systeminställningar] Se kapitel "Systeminställningar".
- [Huvudmenyn] För att komma åt andra uppspelningslägen eller sleep timer.

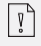

Equalizer-inställningen är inte aktiv när brusreducering är aktiverad.

# 17. STREAMINGTJÄNSTER

Din MAESTRO kan spela upp innehåll från följande streamingtjänster:

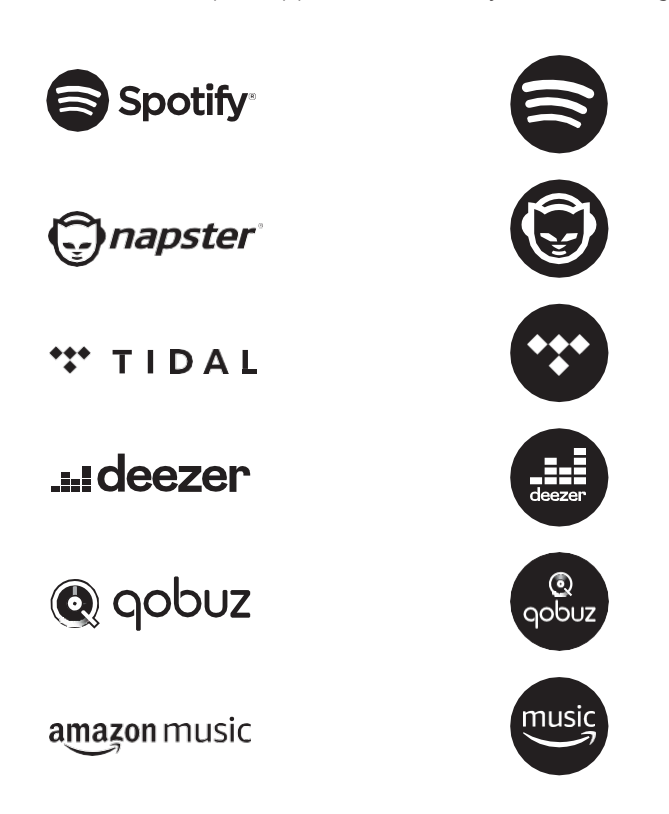

Du hittar också symbolerna för dessa tjänster i visningen av din MAESTRO.

Vi rekommenderar att du först installerar APPEN UNDOK<sup>TM</sup> på enheten som du vill använda för att styra din MAESTRO (detta kan vara en smartphone eller surfplatta, till exempel).

**Observera**: Användningen av streamingtjänster kräver avtal med streamingleverantörerna; dessa kan orsaka kostnader. I synnerhet innehåller gratiserbjudanden ofta reklam. Förändringar ligger i streamingtjänsternas ansvar. Mer information finns på leverantörernas hemsidor.

Ŋ

Å

Denna enhet (t.ex. smartphone) måste vara på samma nätverk som din MAESTRO! Tips på hur du handskas med APPEN UNDOKTM visas till kapitel 21.

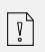

Ibland kan tjänsterna också drivas direkt med leverantörernas App eller med MAESTRO själv. Vänligen kontrollera med leverantören.

# 17.1 DIRFT

De förfaranden som beskrivs nedan gäller analogt för alla tillgängliga streamingtjänster.

| Val av en<br>streamingtjänst                                                | Tryck på ( ) tangenten på MAESTRO eller<br>fjärrkontrollen och gå till selction av önskad<br>streamingtjänst. Symbolerna av de tjänster som anges<br>ovan kommer att visas i enlighet med denna i visningen<br>av din MAESTRO. |
|-----------------------------------------------------------------------------|----------------------------------------------------------------------------------------------------|
|                                                                             | Tryck sedan, <b>MENU</b> en gång, sedan <b>II∢∢</b> eller <b>▶▶II</b><br>(eller rotera navigeringsratten) för att välja önskad<br>streamingtjänst och tryck sedan på <b>OK</b> för att bekräfta.                               |
| Logga in ett<br>streamingkonto (TIDAL,<br>Napster, Qobuz, Amazon<br>Music), | Om du vill använda en streamingtjänst på ditt<br>mästerverk loggar du in på MAESTRO eller appen<br>UNDOK <sup>TM</sup> som är installerad på din mobila enhet<br>med ditt konto. Följ instruktionerna på skärmen.              |
| Hur man<br>använder<br>Spotify Connect,                                     | Använd din telefon, surfplatta eller dator som en<br>fjärrkontroll för Spotify. Gå till spotify.com/connect för<br>att lära dig hur.                                                                                           |
| Om du vill pausa<br>eller återuppta<br>uppspelningen,                       | Tryck 📕                                                                                                    |

| Om du vill gå till<br>föregående eller<br>nästa uppspelningsobjekt                   | Tryck II◀◀ eller ▶▶II                                                                                                    |
|--------------------------------------------------------------------------------------|----------------------------------------------------------------------------------------------------|
| Om du vill lagra ett<br>uppspelningsobjekt i<br>den förinställda listan              | <ul> <li>Högst 8 uppspelningsobjekt kan lagras (10 för Spotify).</li> <li>1. Tryck på SETUP tills "spara till förinställningen" visas sedan tryck</li> <li>OK för att bekräfta.</li> <li>2. Tryck på + eller – (eller rotera navigeringsratten) för att välja ett förinställt nummer i listan och tryck sedan på OK för att bekräfta.</li> </ul> |
| Om du direkt vill lagra<br>ett uppspelningsobjekt<br>i den förinställda listan       | Välj ett uppspelningsobjekt och tryck sedan på och<br>håll ned en förinställd stationsknapp för att direkt<br>lagra det i den förinställda listan.                                                                                                    |
| Om du vill återkalla ett<br>uppspelningsobjekt i<br>den förinställda listan,         | <ol> <li>Tryck på FAV-tangenten.</li> <li>Tryck på + eller – (eller rotera navigeringsratten)<br/>för att välja ett uppspelningsobjekt i den<br/>förinställda listan och tryck sedan OK för att<br/>bekräfta.</li> <li>Eller tryck på förinställda stationsknappar för att direkt<br/>komma åt ett förinställt uppspelningsobjekt.</li> </ol>    |
| Så här bläddrar du<br>informationen<br>(om tillgängligt) av<br>uppspelningsobjektet, | Tryck på <b>INFO</b> upprepade gånger.                                                                                                    |

# 17.2 INSTÄLLNING MENY

Tryck **på SETUP** i streamingtjänsterna för musik för att komma åt inställningsmenyn (se kapitlet "Använda menyerna"). Följande alternativ är tillgängliga och de aktuella inställningarna

(om tillgängliga) är märkta med en asterisk (\*).

- [Bluetooth-hörlurar] För att ansluta eller koppla ifrån Bluetooth-hörlurar, se kapitlet "Grundläggande drift".
- [Systeminställningar] Se kapitel "Systeminställningar".
- [Huvudmenyn] För att komma åt andra uppspelningslägen eller sleep timer.

Sv

# 18. MUSIKLÄGE

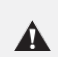

#### **OBS! Risk för skador!** Felaktig hantering av Mi

Felaktig hantering av MAESTRO kan orsaka skada. Anslut inte MAESTRO direkt till USB-porten på en dator eller till andra externa lagringsmedier som extern hårddisk.

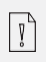

Min musik läge kan spela upp ljudfiler som är lagrade på ett anslutet USB-minne eller från en mediaserver (UPnP) som delar samma Wi-Finätverk som MAESTRO.

#### 18.1 DRIFT

| Så här kommer du åt<br>streamingtjänstläget                              | Tryck på ( 😭 ) på MAESTRO eller fjärrkontroll och välj<br>Min musik.                                                                                                    |
|--------------------------------------------------------------------------|----------------------------------------------------------------------------------------------------|
| Så här spelar du upp<br>ljudfiler som är<br>lagrade på ett USB-<br>minne | Anslut USB-minnet till USB-porten i MAESTRO. Tryck<br>sedan på <b>SETUP</b> och välj [USB-uppspelning] på<br>inställningsmenyn (se kapitlet "Inställningsmeny" på<br>nästa sida). |
| Så här pausar eller<br>återupptar du<br>uppspelningen                    | Tryck 📕                                                                                                    |
| Så här stoppar du<br>uppspelningen                                       | Tryck                                                                                                    |
| Så här går du till<br>föregående eller<br>nästa ljudfil                  | Tryck II∢ eller ►►II                                                                                                    |

| Om du snabbt vill söka<br>bakåt eller framåt inom<br>en ljudfil,         | Under uppspelningen trycker du och håller ned<br>II∢∢ eller ▶▶II                                                         |
|--------------------------------------------------------------------------|----------------------------------------------------------------------------------------------------|
| Om du vill lägga till<br>en ljudfil i "Min<br>spellista"                 | Tryck och håll ned <b>▶II</b> eller navigeringsvredet<br>när filen markeras i markeringsmenyn.                           |
| För att välja ett<br>uppspelningslä<br>ge,                               | Tryck på <b>FAV</b> upprepade gånger.<br>• = Upprepa alla<br>• = Upprepa en<br>• = Blanda<br>• = Upprepa alla och blanda |
| Om du vill bläddra i<br>informationen (om<br>tillgänglig) för ljudfilen, | Tryck på <b>INFO</b> upprepade gånger.                                                                                   |
| Muting eller<br>återställa ljud                                          | Tryck 🚀 )) eller ▶II knappen.                                                                                            |

Tryck på **SETUP** i läget för Min musik för att komma åt inställningsmenyn (se kapitlet "Använda menyerna"). Följande alternativ finns och de aktuella inställningarna om tillgängligt) är markerade med en asterisk (\*).

• [Delad media]

Så här söker du efter ljudfiler i Wi-Fi- eller Ethernet-nätverket. När en mediaserver har hittats, kommer en markeringsmeny att visa förval av ljudfiler för uppspelning från MAESTRO.

- [USB-uppspelning]
   Så här söker du efter ljudfiler på det anslutna USB-minnet.
   När en USB-minne har hittats, en urvalmeny kommer att visas för val av ljudfiler för uppspelning från MAESTRO.
- [Min spellista]

Att bläddra och spela upp ljudfiler som lagras i "Min spellista".

• [Upprepa]

För att sätta på eller stänga av läget för upprepad uppspelning av den aktuella mappen/ spellistan.

• [Blanda]

För att slå på eller stänga av shuffle-uppspelningsläget för den aktuella mappen/ spellistan.

• [Rensa min spellista]

För att rensa poster från "Min spellista".

• [Prune Servrar]

Om den här inställningen är inställd på "JA" kommer inaktiva medieservrar att visas. Du kan sedan välja en mediaserver och "väcka upp den" (WOL "wake on LAN"-funktion) för att kunna spela upp ljudfiler från MAESTRO.

- [Bluetooth-hörlurar] För att ansluta eller koppla ifrån Bluetooth-hörlurar, se kapitlet "Grundläggande drift".
- [Systeminställningar] Se kapitel "Systeminställningar".
- [Huvudmenyn]

För att komma åt andra uppspelningslägen eller sleep timer.

#### 19. SOVTIMER

Sleep-timern anger tidslängden innan MAESTRO stängs av automatiskt.

- 1. Tryck på **SETUP** i valfritt uppspelningsläge och välj sedan [Huvudmeny] och sedan [Sleep].
- 2. Eller, direkt ryck på SLEEP-knappen för att slå på eller av sleep-timer.
- Tryck på + eller (eller rotera navigeringsratten) för att välja en sleep timer inställning (15, 30, 45, 60 eller 90 min).
- 4. Tryck på **OK** för att bekräfta valet.

När sleep-timern är aktiv kommer sleep-timer ikonen (**()**) och återstående tid att visas. Om du vill avbryta sleep-timern väljer du [Sleep OFF].

# 20. SYSTEMINSTÄLLNINGAR

# 20.1 ÅTKOMST TILL SYSTEMINSTÄLLNINGARNA

- Tryck på SETUP i valfritt uppspelningsläge och välj sedan [Systeminställningar]
- Se kapitel nedan för information om varje inställningsalternativ. De aktuella inställningarna (om tillgängliga) är markerade med en asterisk (\*).
- Se kapitlet "Använda menyerna" för att bläddra och göra val i systeminställningarna.

# 20.2 EQUALIZER

Välj ett av equalizer alternativen för att justera ljudet efter din smak.

• [Loudness]

Loudness på, anpassar diskant- och basnivåerna för att passa den aktuella volymen, så att känsliga ljud fortfarande kan höras tydligt när du lyssnar på din musik tyst.

• [Bas]

Justera basnivån för att skräddarsy ljudet från ljuduppspelningen.

• [Diskant]

Justera diskantnivån för att skräddarsy ljudet från ljuduppspelningen.

• [Högtalare]

Välj den anslutna högtalarens storlek som ska matchas med MAESTRO.

• [Max. Makt]

Lämplig för stora högtalare med hög effekt förmåga (full frekvens respons; ingen begränsare)

• [Medelhög ström]

Lämplig för högtalare med medelhög effektkapacitet (full frekvenssvar; begränsat till 100W@4Ohm eller 50W@8Ohm)

• [2.1 System]

Passar 2.1 ljudsystem (förstärkarna av MAESTRO drivs med Linkwitz 2nd order high pass filter; ingen strömbegränsare).

• [Crossover-frekvens]

Välj önskad crossover-frekvens (80Hz är standard). Se även kapitel 3.5.

• [Rumskorrigering EQ]

Med denna funktion kan rumskorrigeringen kopplas på eller av. För mer information, se kapitel 22.

# 20.3 NÄTVERK

- [Nätverks guid] För att upprätta nätverksanslutning.
- [Inställning av WPS WLAN]
   Välj det här alternativet om den trådlösa routern stöder både WPS- och PBCinställningsmetoder.
- [Visa inställningar] Om du vill visa den aktuella nätverksinformationen.
- [WLAN-regionen] För att välja en WLAN-region.
- [Manuella inställningar]
   Under alternativet [Trådlöst] väljer du [DHCP enable] för att allokera IP-adress automatiskt eller [DHCP inaktivera] för att göra det manuellt.
- [Inställning av PIN-kod för NetRemote] Så här konfigurerar du en NetRemote-PIN-kod.
- [Nätverksprofil] För att visa en lista över nätverk som sparats av MAESTRO.
- [Rensa nätverksinställning] För att rensa alla nätverksinställningar
- [Håll nätverket anslutet] För att hålla WiFi-nätverket anslutet eller inte. Om [JA] är valt, kan du här väcka MAESTRO från standby med hjälp av en fjärrapp. Om [NO] är valt, kommer detta att stänga av WiFi-nätverksanslutningen i standby-läge.

# 20.4 TID/DATUM

- [Ange tid/datum] Så här anger du tid och datum.
- [Automatisk uppdatering]
   För att välja en källa (Radio, Internet-nätverk eller ingen uppdatering) för automatisk tidsuppdatering.
   Om du uppdatering.

Om du uppdaterar tid från en källa (Radio – FM/DAB) har inställningen för sommartid ingen effekt.

Om du uppdaterar tid från Internet-nätverket, ställ in din tidszon.

Ange format]

Så här anger du 12- eller 24-timmars tidsformat.

[Ange tidszon] För att ställa in en tidszon.
[Sommartid]

Så här aktiverar eller inaktiverar du sommartid.

# 20.4 INAKTIVT VÄNTELÄGE

• Med det här alternativet ställer du in tidslängden innan MAESTRO stängs av automatiskt. Alternativen inkluderar: Av, 2, 4, 5 och 6 timmar.

# 20.6 SPRÅK

• Med det här alternativet ställer du in menyspråket. Alternativen inkluderar: engelska, tyska, danska, spanska, franska, italienska, holländska, norska, polska, portugisiska, finska, svenska och turkiska.

# 20.7 FABRIKSÅTERSTÄLLNING

• Med det här alternativet rensas alla användardefinierade inställningar bort och de ersätts med de ursprungliga standardinställningarna.

# 20.8 PROGRAMUPPDATERING

- [Kontrollera automatiskt] Så här anger du att regelbundet kontrollera om det finns en uppdatering.
- [Kontrollera nu]

För att kontrollera uppdatering omedelbart.

Om en ny programvara finns tillgänglig kommer MAESTRO att fråga om du vill fortsätta med en uppdatering. Innan uppgradering av programvara, kontrollera att MAESTRO är ansluten till en stabil strömanslutning. Om strömmen kopplas från under en programuppdatering kan MAESTRO skadas.

# 20.9 GUIDEN KONFIGURERA

• Så här utför du inledande installationsprogrammet (se kapitlet "Utföra inledande installation").

#### 20.10 INFORMATION

• Detta visar den aktuella programversionen, Spotify-versionen, radio-ID och eget namn.

#### 20.11 SEKRETESSPOLICY

• Besök gärna följande sida på en PC eller mobil enhet. www.frontiersmart.com/privacy

#### 20.12 BAKGRUNDSBELYSNING

För att välja ljusstyrka på displayen: Genom sensorn på fronten av MAESTRO, kommer display ljusstyrkan automatiskt justeras till det omgivande ljuset. Du kan justera dina inställningar för starka ljusförhållanden samt för låga ljusförhållanden till exempel i ditt sovrum.

- [Hög atmosfär] Nivå 8 till 15
- [Mörk atmosfär] Nivå 1 till 8

# 21. ANVÄNDA UNDOC™ APP TILL ATT STYRA MAESTRO

MAESTRO är kompatibel med Frontier Silicons ™ app. Appen erbjuder omfattande fjärrkontrollfunktionalitet för FS-baserade ljudmoduler med en iOS- eller Android-smart enhet.

Så här installerar och använder du appen ™:

1. Ladda ner appen UNDOK™ från "App Store" eller "Google play" och installera den på din iOS- eller Android-smarta enhet.

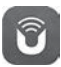

- 2. Anslut din smart enhet till samma Wi-Fi-nätverk som MAESTRO.
- Starta appen UNDOK™ på din smart enhet. Appen kommer att söka efter kompatibla ljudsystem. Du kan också trycka på "Konfigurera ljudsystem" för att börja söka efter ljudsystem.

| Select your Audio System                         | Q       | : |
|--------------------------------------------------|---------|---|
| Please select your audio syst<br>the list below. | em fror | n |
| Coorning                                         |         |   |
| Scanning                                         |         |   |

4. Välj "MAESTRO" i listan över tillgängliga ljudsystem.

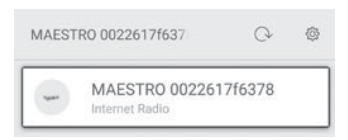

5. Styr MAESTRO genom appen UNDOK™.

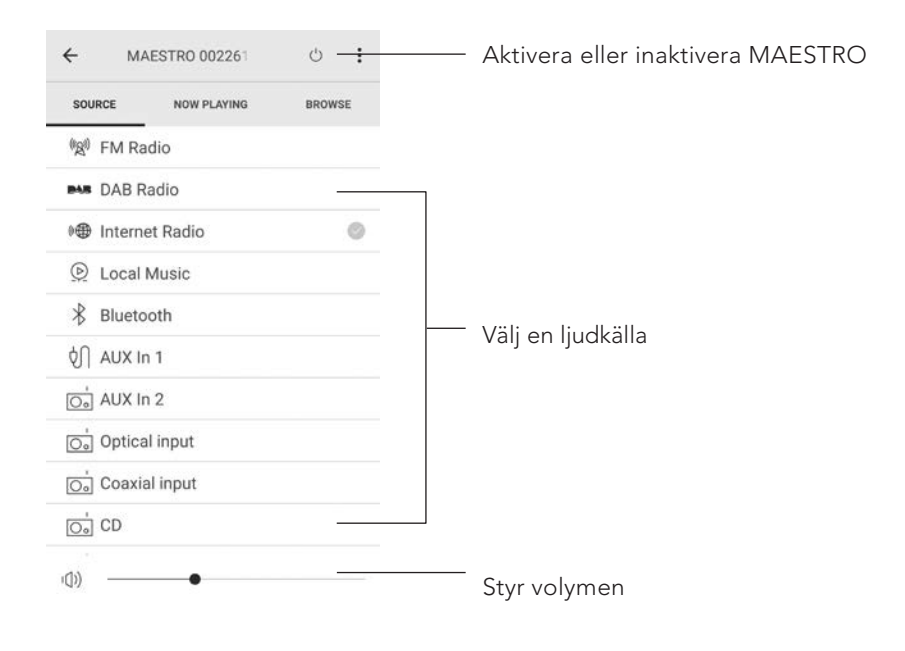

# 22. APPEN FÖR RUMSKORRIGERING

MAESTRO introducerar funktionen för rumskorrigering, en process där digitala filter anvär för att korrigera rumsaberrationer. kommer Sonoros rumskorrigerings app kommer att vägleda dig och hantera alla behandlingar.

Så här installerar och använder du appen för Sonoro Room Correction:

1. Download Sonoro Room Correction app från "App Store" och installera den på din iOS smart enhet.

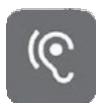

Sonoro Room Correction är endast tillgänglig för smartphones med iOS-operativsystem och med iPhone 6s.

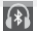

V

- 2. Koppla på MAESTRO och växla till Bluetooth-läge.
- 3. MAESTRO ska inte vara ansluten till några andra smart enheter. Small Bluetooth-ikone blinkar.
- 4. Starta appen Rumskorrigering på din smart enhet i iOS. Appen kommer att söka efter kompatibla ljudsystem. Du måste aktivera Bluetooth-funktionen i din smarta enhet.
- 5. Välj 'MAESTRO' från listan med tillgängliga enheter.

| all MT 奈 | 9:09<br>AVAILABLE DEVICES | 96% 🚥 🕨 |
|----------|---------------------------|---------|
| -        | MAESTRO                   | Đ       |
|          |                           |         |

Sv

6. Därefter visas huvudskärmen. Vänligen välj "BEGIN CORRECTION"

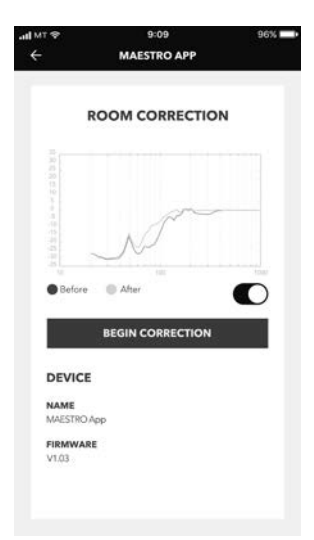

7. Följ programinformationen och välj "OK" för att tillåta åtkomst till mikrofonen på din iOS-enhet.

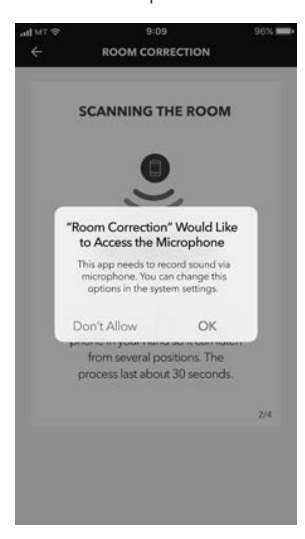

8. Steg 1, Du hör en kort testsignal. Tryck "NÄSTA" att fortsätta.

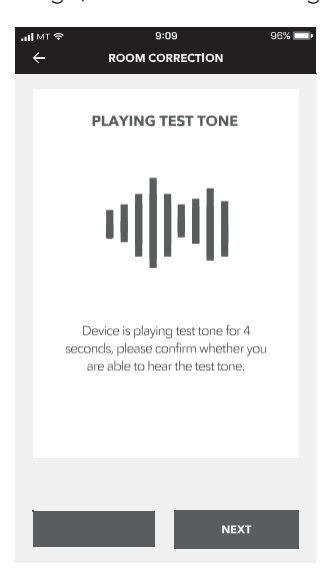

9. I steg 2 spelas testsignalen kontinuerligt i 50 sekunder. För bästa resultat rekommenderar vi att gå runt i rummet med iPhone i handen för att spela in ljudet från flera positioner.

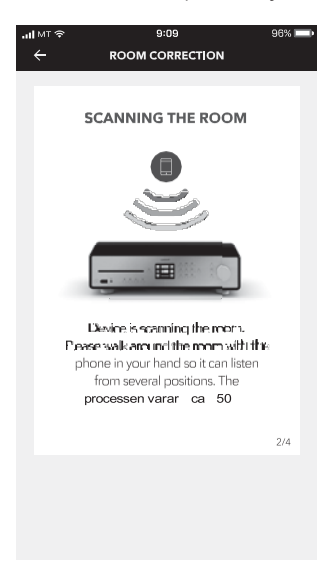

 Steg 3: Programmet kommer att korrigera signalen av din MAESTRO baserat på de inspelade data för att förbättra den akustiska prestandan i rummet.

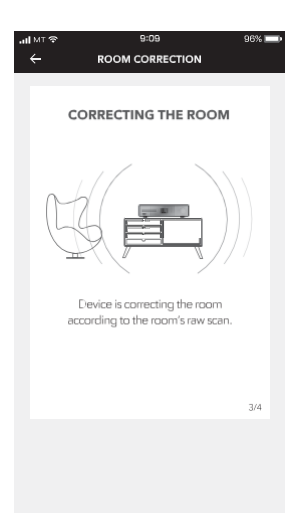

 I steg 4 visar programmet den optimerade gröna kurvan och tillämpar den nya filterinställningen automatiskt på MAESTRO. Tryck på "OK" för att fortsätta.

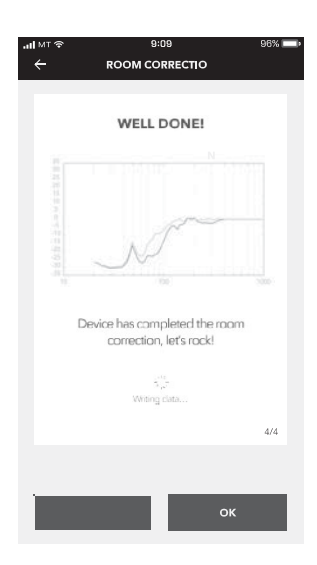

Appen återgår till huvudskärmen. Det finns frekvenssvar som visas för ditt rum före och efter korrigeringen.

# 23. FELSÖKNING

Funktionsstörningar kan uppstå på elektrisk utrustning. Detta är inte nödvändigtvis på grund av en defekt på MAESTRO. Kontrollera följande tabell för att se om du kan eliminera problemet själv.

| Fel                                                               | Möjlig orsak                                                                                                | Lösning                                                                                                    |
|-------------------------------------------------------------------|----------------------------------------------------------------------------------------------------|----------------------------------------------------------------------------------------------------|
| Ingen ström                                                       | Strömkabeln är inte<br>korrekt ansluten.                                                                    | Anslut strömkabeln<br>ordentligt.                                                                                  |
|                                                                   | Växla nätbrytaren till<br>läget ON.                                                                         | Växla nätbrytaren<br>till läget ON.                                                                                |
| Inget svar från MAESTRO                                           | Det finns ett fel i<br>MAESTRO.                                                                             | Koppla från och återanslut<br>strömkontakten.<br>Slå sedan på MAESTRO<br>igen.                                     |
| MAESTRO går in i<br>vänteläge<br>automatiskt                      | Sleep timer aktiverad.                                                                                      | Slå på MAESTRO och starta<br>uppspelningen igen.                                                                   |
|                                                                   | Funktionen för inaktiv<br>vänteläge är aktiv<br>eftersom MAESTRO inte<br>användes för den angivna<br>tiden. | För att inaktivera den<br>inaktiva standby-<br>funktionen.                                                         |
|                                                                   | De anslutna högtalarnas<br>impedans är felaktig.                                                            | Anslut högtalare med<br>specifik impedansintervall<br>4Ω - 16Ω.                                                    |
|                                                                   | Skyddskretsarna har<br>aktiverats på grund av<br>kortslutning.                                              | Vrid de bara ledningarna<br>på varje högtalarkabel<br>ordentligt och anslut igen<br>till MAESTRO och<br>högtalare. |
| Fjärrkontroll fungerar<br>inte, eller fungerar<br>bara sporadiskt | Avstånd till MAESTRO<br>är för stort.                                                                       | Minska avståndet mellan<br>fjärrkontrollen och<br>MAESTRO.                                                         |
|                                                                   | Batteriet är tomt.                                                                                          | Byt ut batteriet.                                                                                                  |

| Fel                                           | Möjlig orsak                                                    | Lösning                                                                                              |
|-----------------------------------------------|-----------------------------------------------------------------|----------------------------------------------------------------------------------------------------|
| Inget ljud eller<br>dåligt ljud               | Ljudet är avstängt.                                             | Justera volymen.                                                                                     |
|                                               | Externa högtalare är inte<br>korrekt anslutna.                  | Kontrollera<br>högtalarledningarna<br>anslutning och polaritet.                                      |
|                                               | MAESTRO är inte inställt<br>på rätt uppspelningsläge.           | Välj ett annat<br>uppspelningsläge.                                                                  |
|                                               | Hörlurar är inkopplade.                                         | Dra ut hörlurarna<br>ur uttaget.                                                                     |
|                                               | FM/ DAB eller Internet-<br>mottagning är dålig.                 | Utöka/justera FM/DAB-<br>antennen eller kontrollera<br>WiFi anslutningen.                            |
|                                               | Det finns radiostörningar.                                      | Håll MAESTRO borta från<br>andra elektroniska enheter.                                               |
|                                               | Optisk eller koaxial<br>ingång har inget ljud.                  | Välj PCM som<br>utdatakälla i den<br>externa enheten.                                                |
|                                               | På grund av<br>överbelastningen<br>aktiveras<br>skyddskretsen.  | Stäng av och slå på<br>MAESTRO igen för<br>att återställa<br>skyddskretsen.                          |
| Otillräcklig<br>Wi-Fi-<br>signalstyrka        | Routern är för långt<br>borta eller<br>blockerad.               | Placera MAESTRO<br>närmare routern eller<br>justera positionen av Wi-<br>Fi-antennen.                |
| Kan inte ansluta<br>till din<br>Wi-Fi-nätverk | Routern är inte<br>påslagen eller fungerar<br>inte som den ska. | Slå på routern eller<br>kontrollera<br>routerförhållandena.                                          |
|                                               | Inställningsmetoden är<br>felaktig.                             | Kontrollera om din<br>router stöder WPS och<br>använder rätt setup<br>metod (PBC <b>e</b> ller PIN). |
|                                               |                                                                 | Konfigurera Wi-Fi-<br>inställningarna<br>igen.                                                       |

| Fel                                                                                | Möjlig orsak                                                    | Lösning                                                                                |
|------------------------------------------------------------------------------------|-----------------------------------------------------------------|----------------------------------------------------------------------------------------|
| Internetradiostation<br>fungerar inte ibland.                                      | Vissa stationer stöder<br>bara ett begränsat antal<br>lyssnare. | Försök igen senare.                                                                    |
|                                                                                    | Stationen sänder inte.                                          | Försök igen senare.                                                                    |
| Vissa Internet-<br>radiostationer<br>försvinner från<br>stationslistan.            | Stationen tas bort från<br>listan när den slutar<br>sända.      | Kolla igen senare.<br>Om stationen sänder<br>igen, kommer den<br>tillbaka till listan. |
| CD-<br>uppspelning<br>startar inte.                                                | CD-format stöds inte.                                           | Sätt in korrekt CD-<br>format i CD-facket.                                             |
|                                                                                    | CD är smutsig.                                                  | Rengör CD-skivan.                                                                      |
|                                                                                    | CD är skadad.                                                   | Sätt in en annan CD i<br>CD-facket.                                                    |
| USB-enhet<br>fungerar inte.                                                        | USB-uppspelning<br>stöds inte.                                  | Kontrollera filerna och<br>filsystemet på USB-<br>enheten.                             |
|                                                                                    | Dolda filer på USB-enhet.                                       | Ta bort dolda <b>filer</b> på USB-<br>enheten.                                         |
|                                                                                    | USB-enhet laddas inte.                                          | Kontrollera USB-kabeln.                                                                |
| Högt brummande och<br>brus i Phono Mode. För<br>låg maximal volym i<br>Phono Mode. | GND-kabel är<br>inte ansluten.                                  | Anslut phono GND<br>ordentligt i MAESTRO<br>och anslut jordkabeln.                     |
|                                                                                    | Använder fel<br>phono patron.                                   | Använd en MM<br>(Moving Magnet) pickup.                                                |
|                                                                                    | Skivspelare och högtalare<br>är för nära varandra.              | Flytta skivspelaren och<br>högtalarna så långt ifrån<br>varandra som möjligt.          |

# 24. RENGÖRING

Α

#### OBS!

#### Materialskador på grund av felaktig rengöring!

Felaktig rengöring kan leda till skador på MAESTRO eller orsaka att vissa funktioner slutar fungera.

- Använd aldrig vassa eller lösningsbaserade rengöringsmedel, eftersom dessa kan skada ytan på MAESTRO.
- Använd aldrig varm eller kompromerad luft för att torka MAESTRO.
- Kanterna och hörnen på MAESTRO är känsliga för tryck. Skydda dessa områden för att förhindra att de utsätts för ett alltför stort tryck.

#### Rengöring av fingeravtryck och lätt nedsmutsning

• Rengör MAESTRO endast på utsidan med en mjuk, torr trasa.

#### Rengöring av tung nedsmutsning

• Rengör MAESTRO endast från utsidan med en lätt fuktad trasa och torka sedan MAESTRO med en mjuk, torr trasa.

# 25. GARANTI

Vid inlämning av garantianspråk gäller följande utan att begränsa dina lagliga rättigheter:

- Garantianspråk kan endast hävdas inom en period på max. 2 år (1 år i Nordamerika och Australien), räknat från inköpsdatumet.
- sonoro audio GmbH ska efter eget gottfinnande, inom garantitiden, reparera eller ersätta MAESTRO, utan extra kostnad, för eventuella defekter som orsakas av material- eller tillverkningsfel
- Vid reklamation, kontakta vår kundtjänstavdelning. Du hittar kontaktuppgifter under "Kontaktdata" eller www.sonoro.de.
- Ingen ny garantiperiod börjar efter reparation eller utbyte av MAESTRO. Garantitiden på 2 år (1 år i Nordamerika och Australien) gäller fortfarande från inköpsdatumet.
- Undantagna från garantin är batterier, skador som orsakats av felaktig användning, normalt slitage, samt defekter som endast minimalt påverkar värdet eller användbarheten av MAESTRO. Garantin upphör också vid eventuella ändringar/reparationer som inte gjorts av vår auktoriserade serviceverkstad.

# DISTRIBUERAS AV